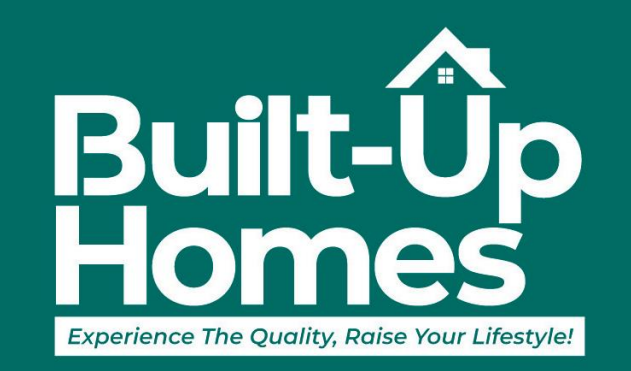

#### Experience the Quality, Raise Your Lifestyle!

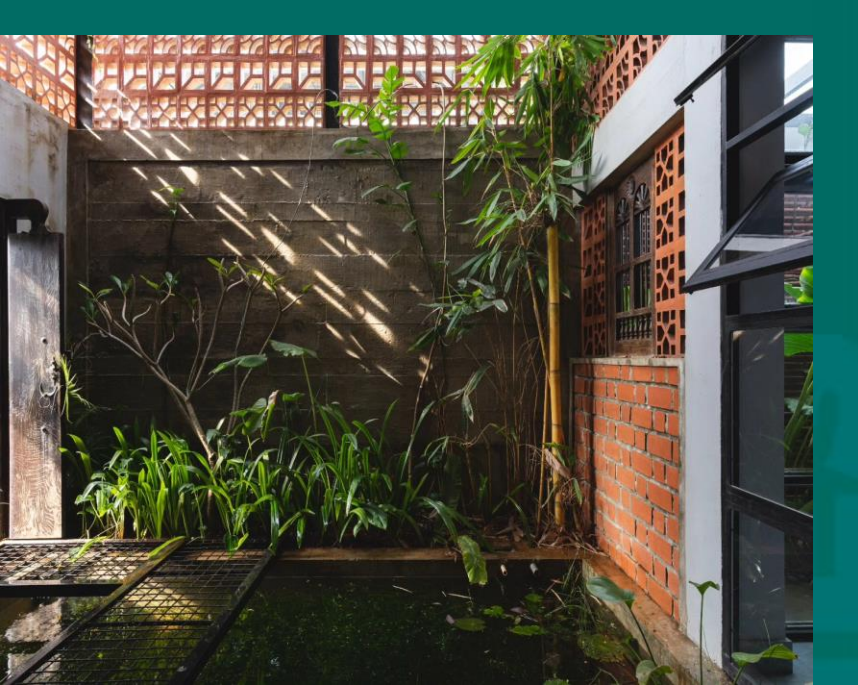

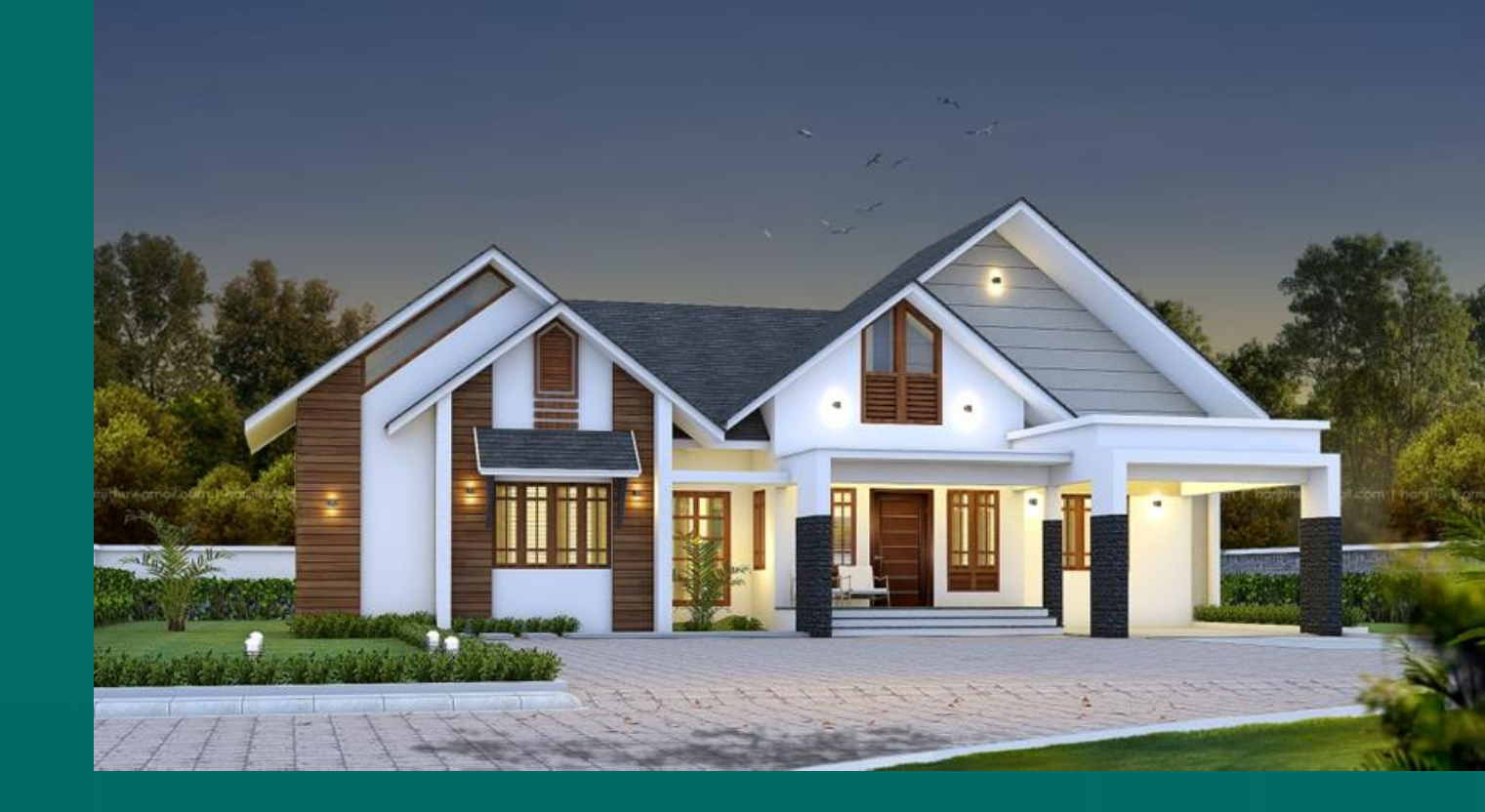

# Are you looking for

a Trivandrum-based Home Builder, recognized for providing reliable, high-quality houses, villas, housing projects, or property developers?

Here we are. Built-UpHomes will help you

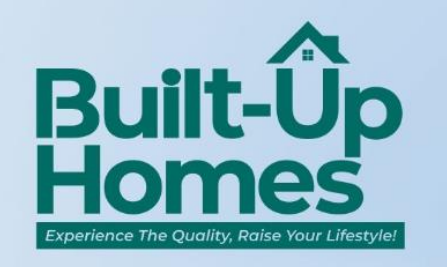

#### Transform Your Vision into Reality with Built-Up Homes!

Are you ready to turn your dream home into reality? At Built-Up Homes, we specialize in crafting beautiful, modern residences that combine quality, comfort, and sustainability. With over 17 years of experience in the upscale construction market, our dedicated team is here to guide you every step of the way! From Planning decigning to

of the way! From Planning, designing to construction, we ensure every detail meets our rigorous quality standards, making your home not just a place to live, but a sanctuary to thrive.

### We Plan, Design and Construct...

- Custom Designs Tailored Just for You
- Upto 2500sqft independent house
- ▶ Fully Furnished 3/4BHK Homes
- Use ISO Certified materials and fixtures.
- ▶ Bedrooms with Wardrobe.
- Spacious Living Areas & Open Balconies
- ► Vastu-Centric Architecture.
- Wooden fixtures made of Teak & Mahagony.

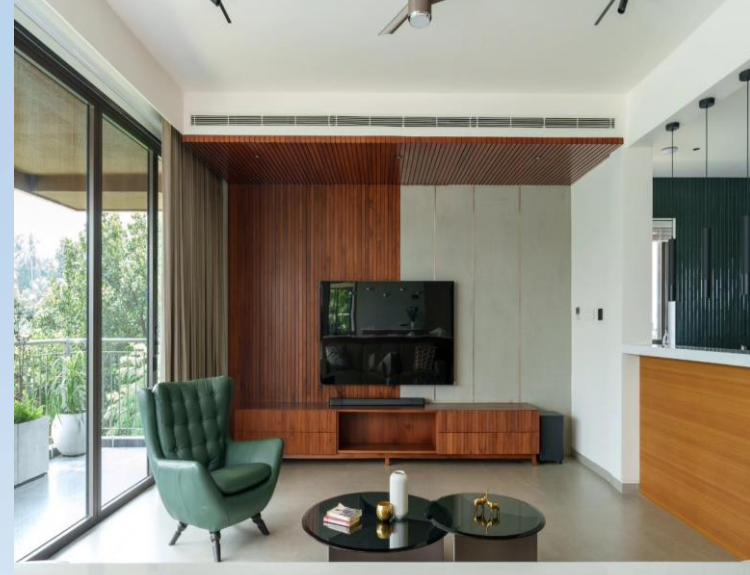

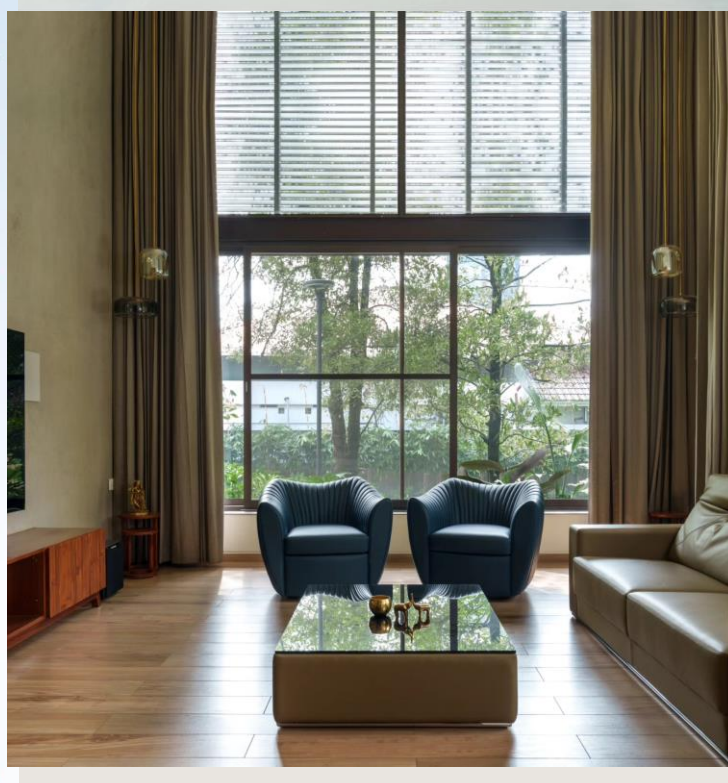

#### Build Your Dream with Built-Up Homes!

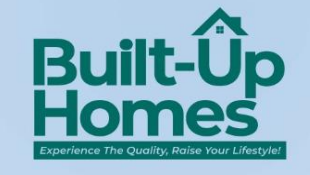

Why settle for ordinary when you can have extraordinary? Here's why Built-Up Homes should be your go-to choice:

- Over two decades of Experience.
- Eco-Friendly Materials for a greener home.
- Personalized Designs to make it truly yours!
- Smooth and Enjoyable Process from start to finish.
- Durable Spaces built to last for years to come.

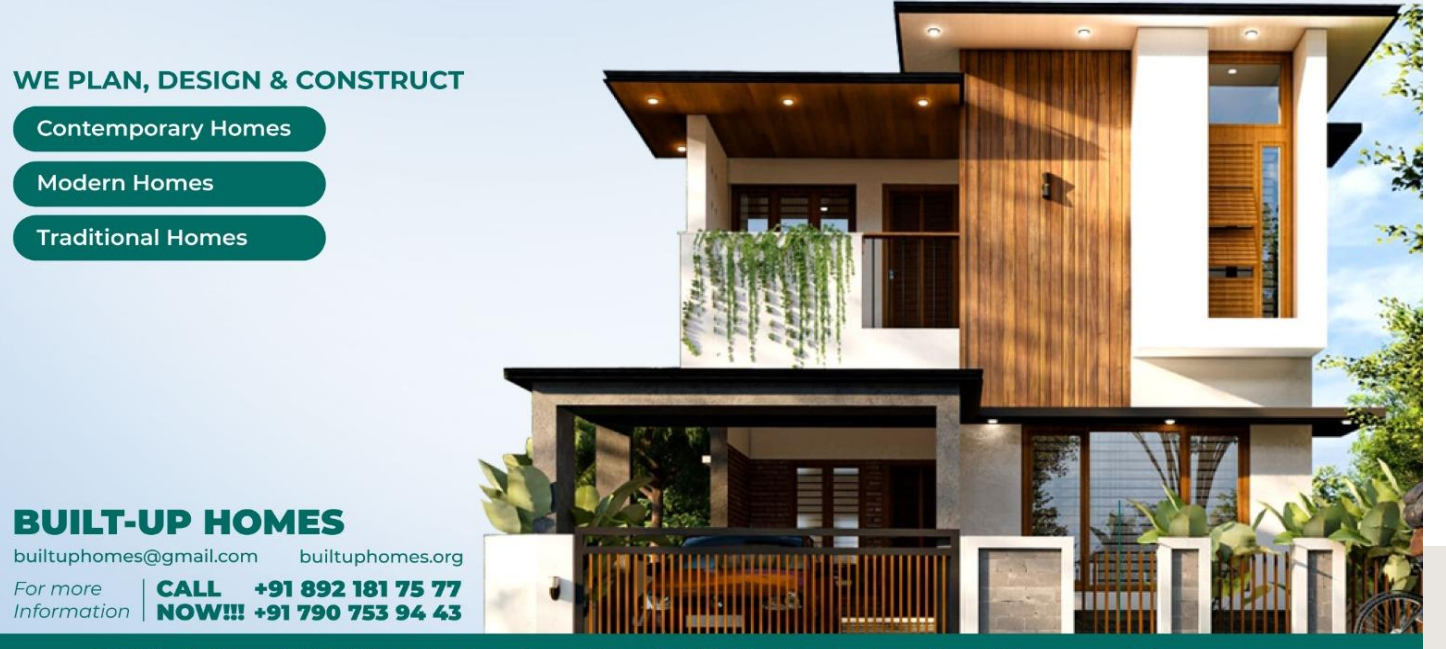

TERA 2, Near SFS Wimbledon, Kawdiar- Golflinks Road, Kowdiar, Thiruvananthapuram

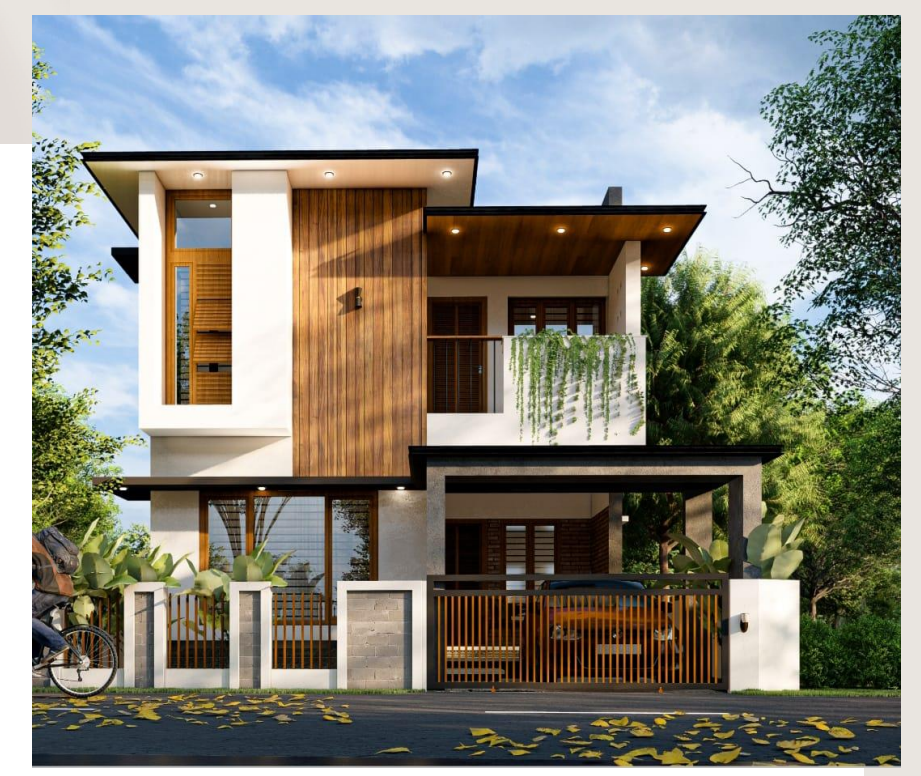

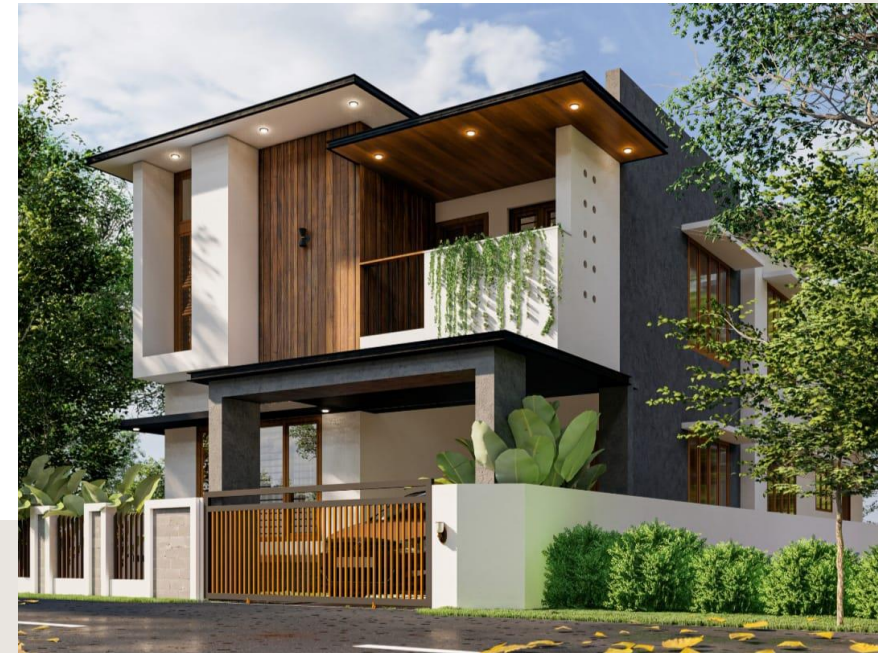

### Areas of expertise

- Building planning, designing, estimation & construction
- Land development
- Consultant engineers for flats and villas
- Skilled supervision and monitoring
- Interior designing
- Exterior designing
- Renovations, alterations, maintenances of buildings
- Experts in Swimming pools, sewage treatment plants construction
- Sales including land and houses

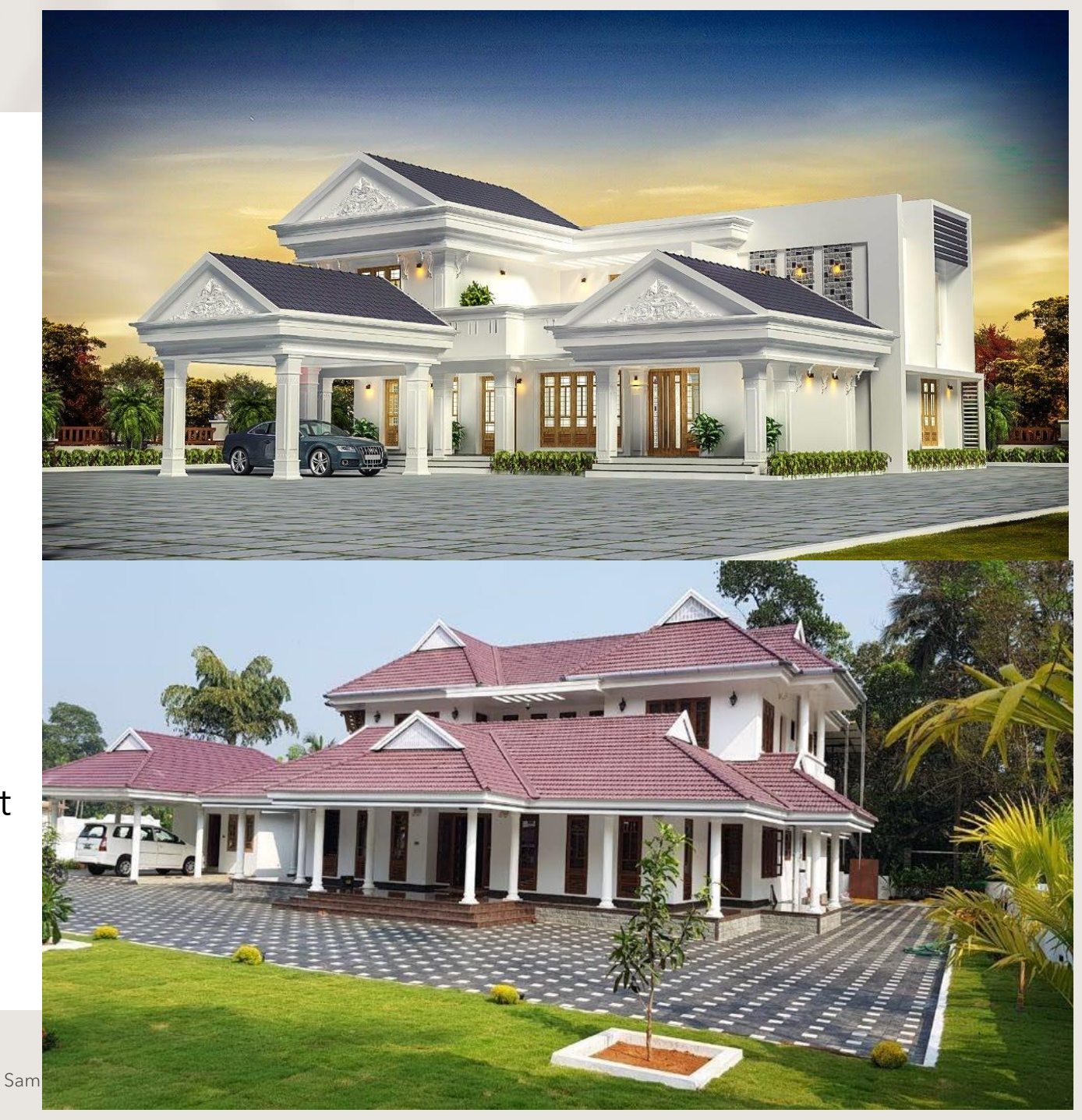

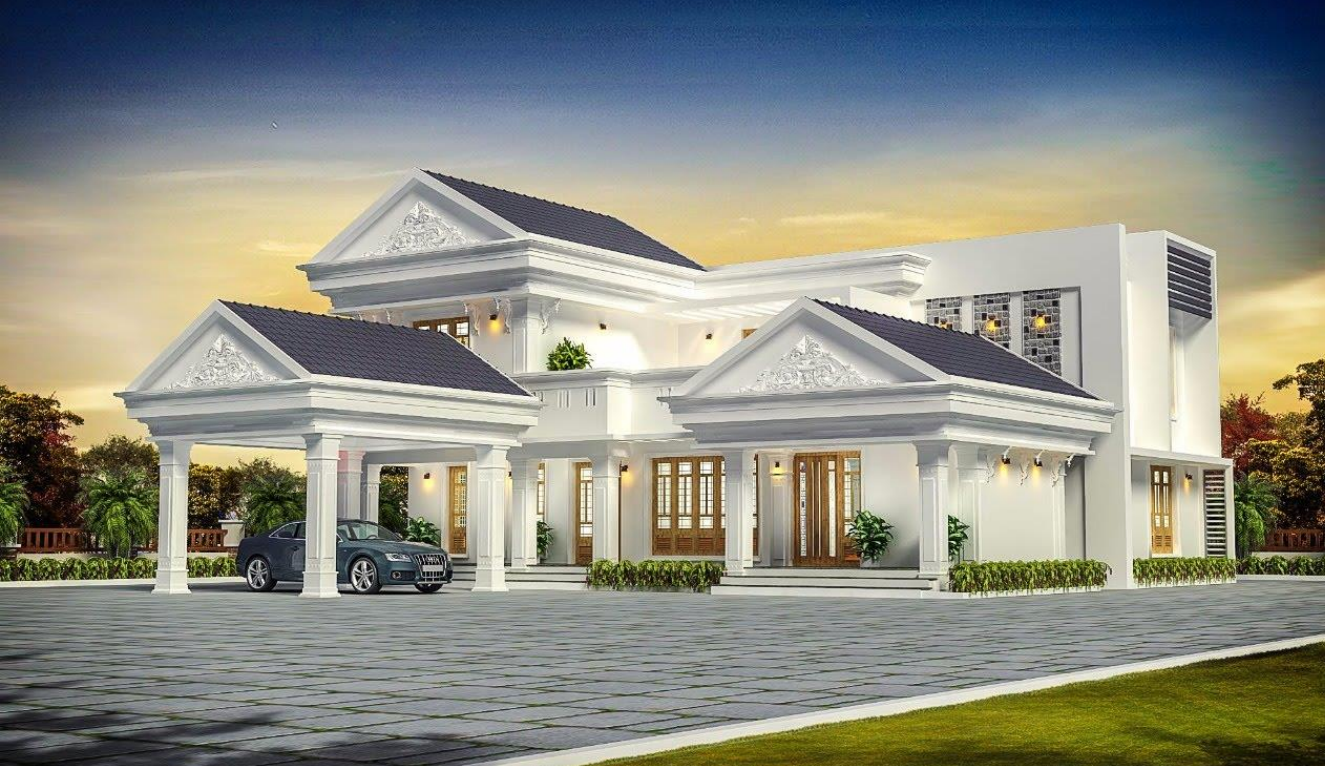

#### BUILT-UP-HOMES REPLICATES THE 3D INTO YOUR SITES

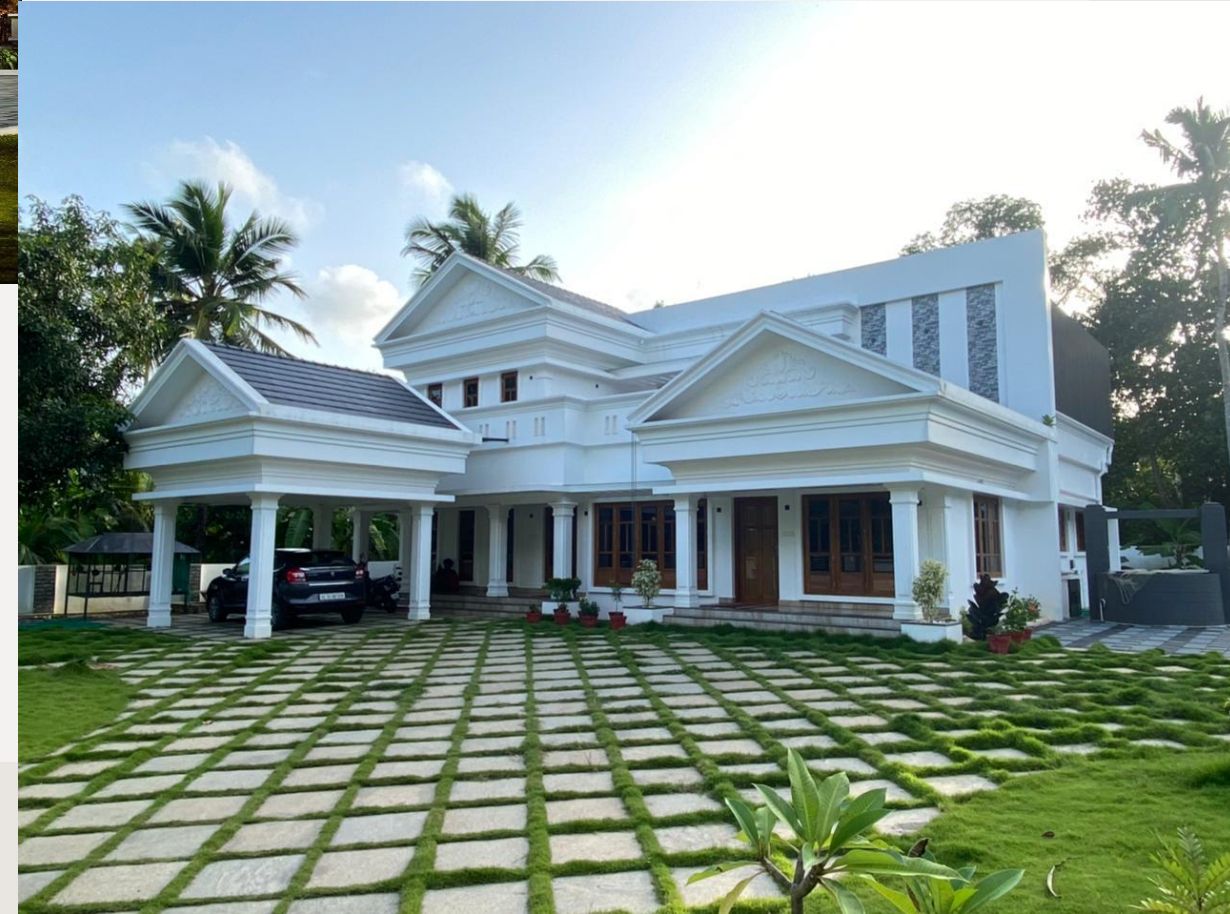

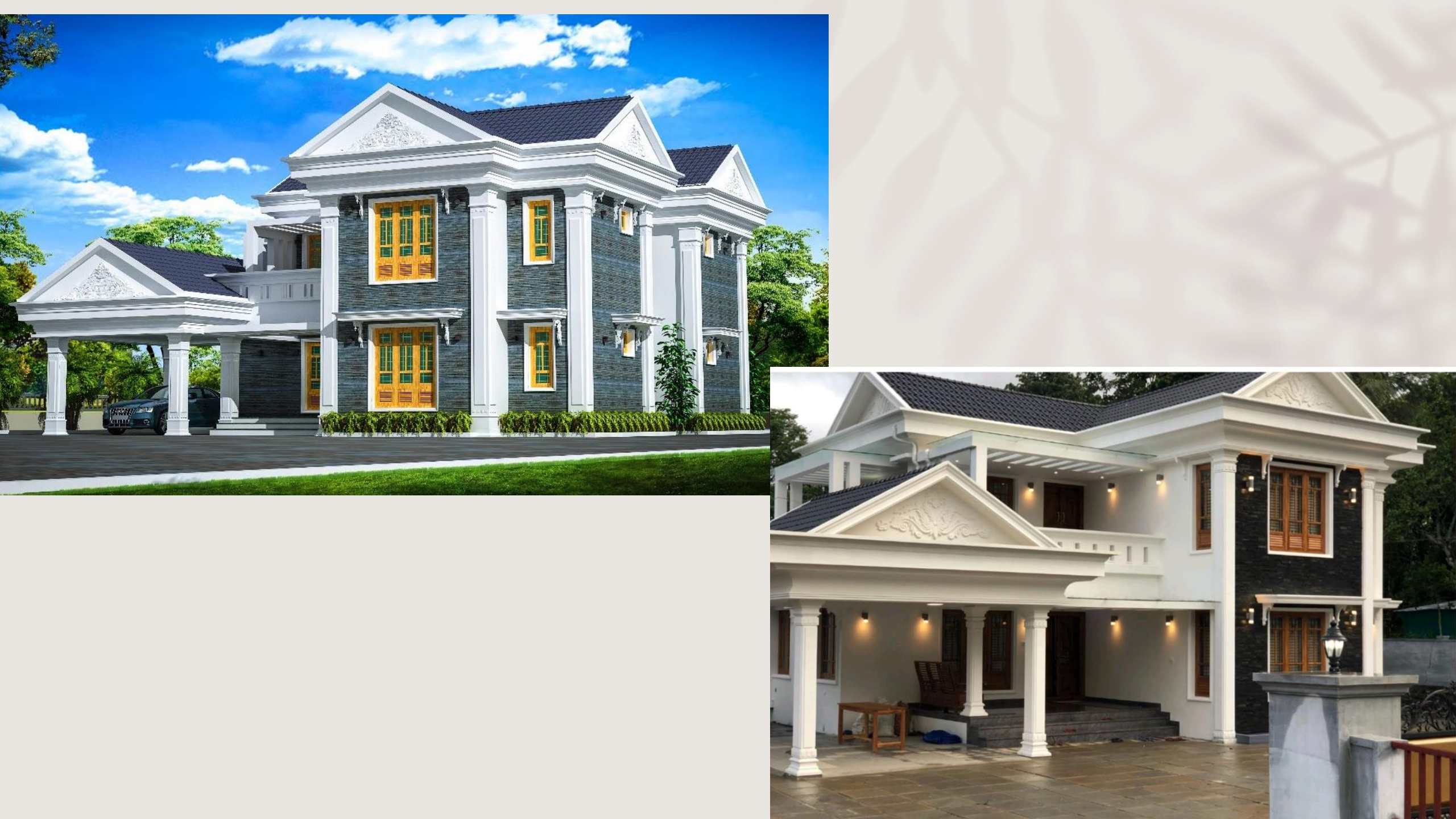

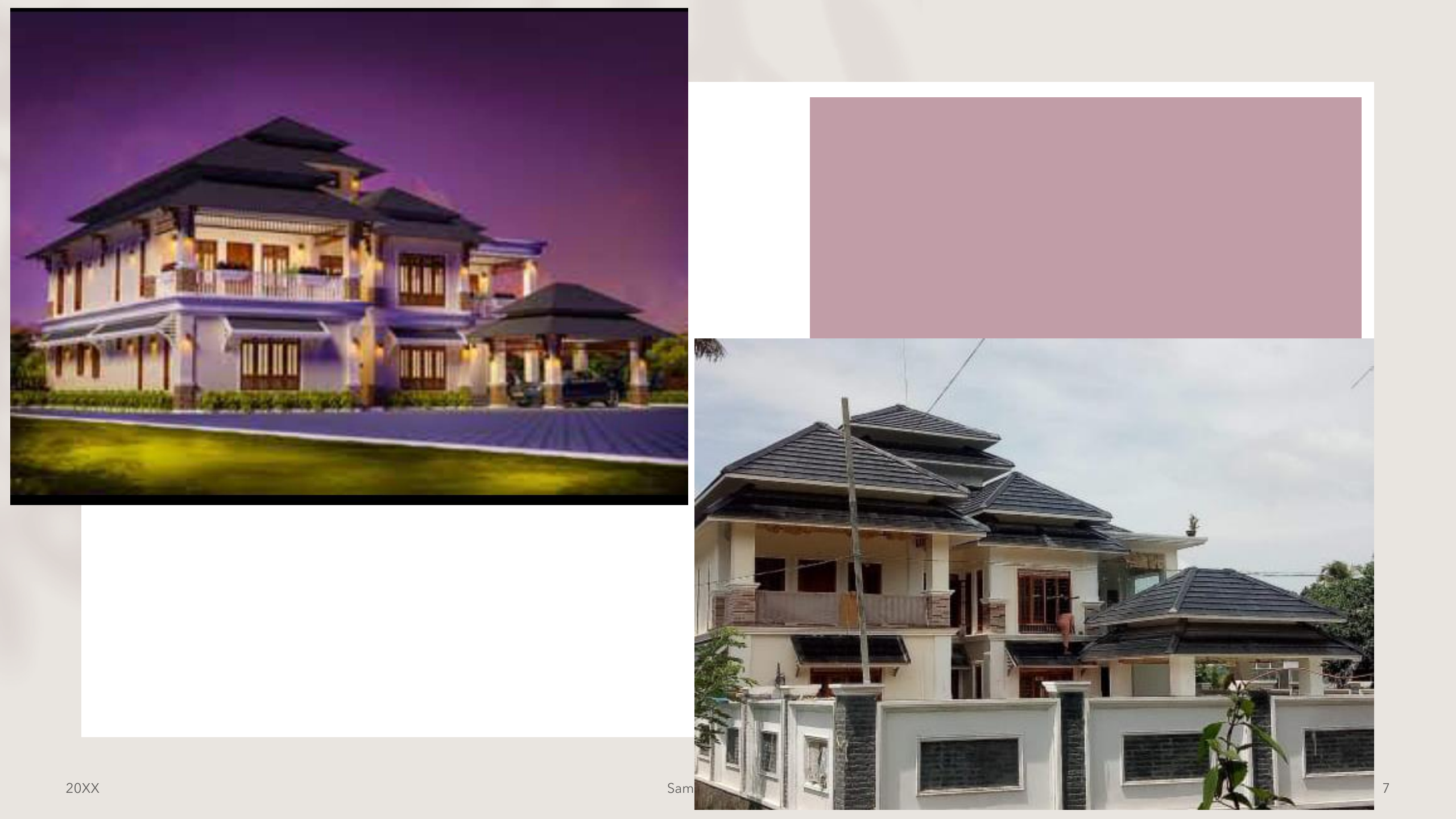

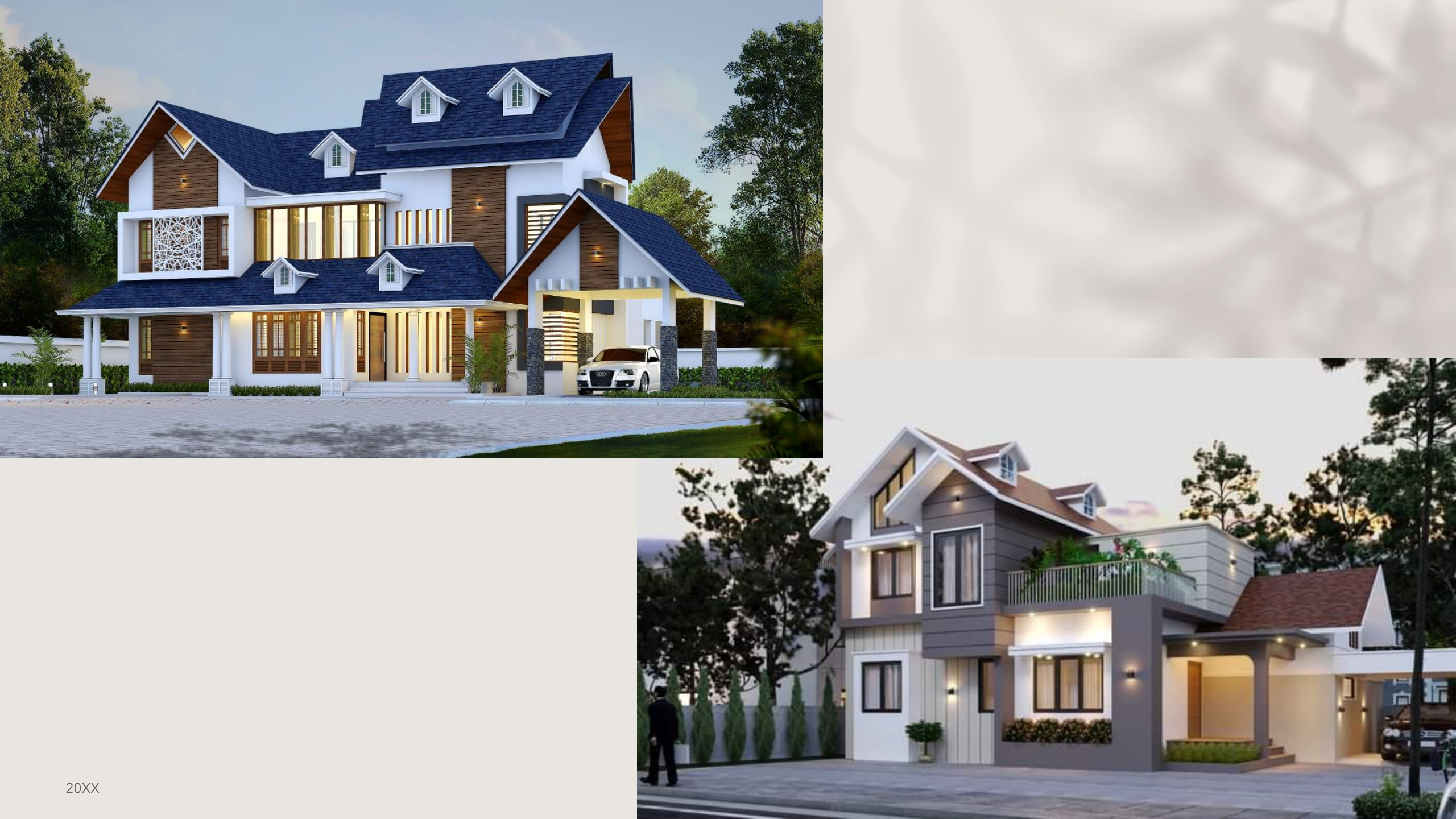

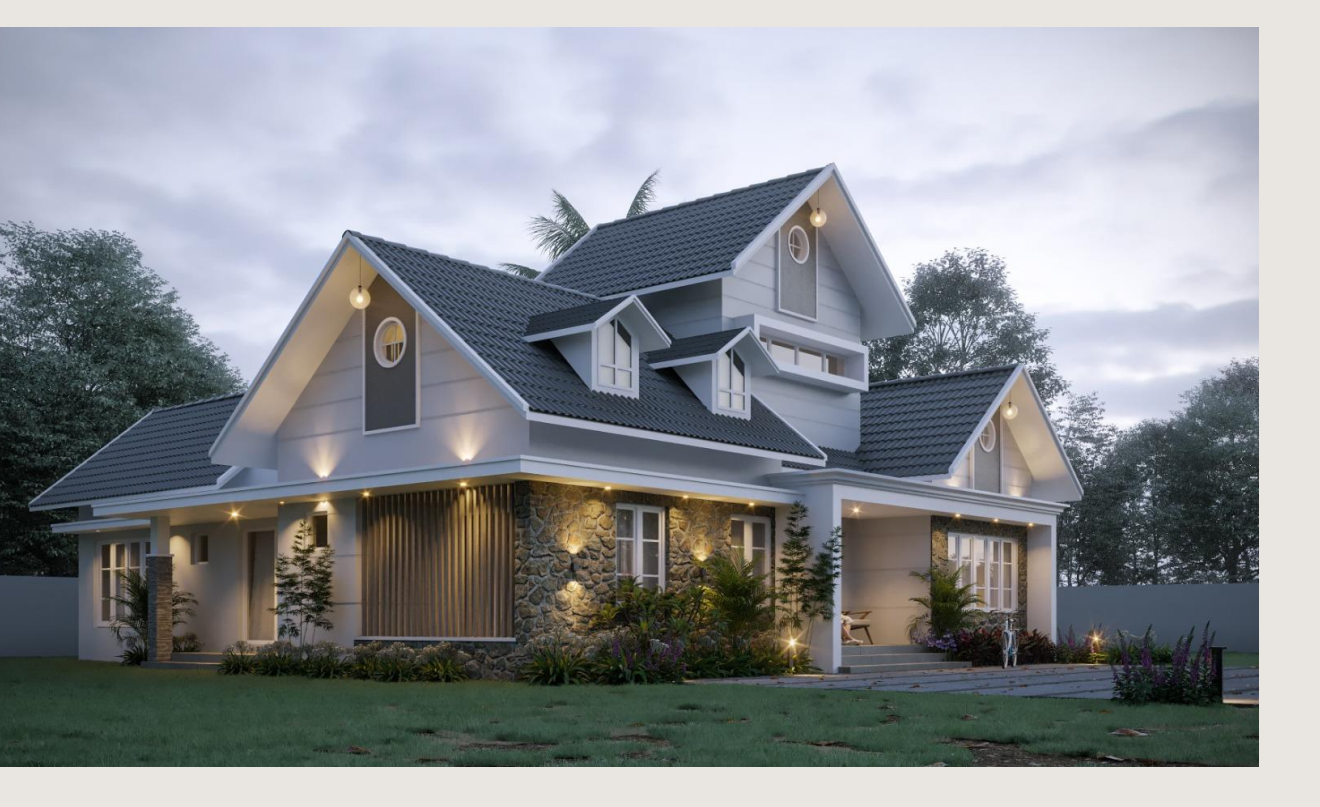

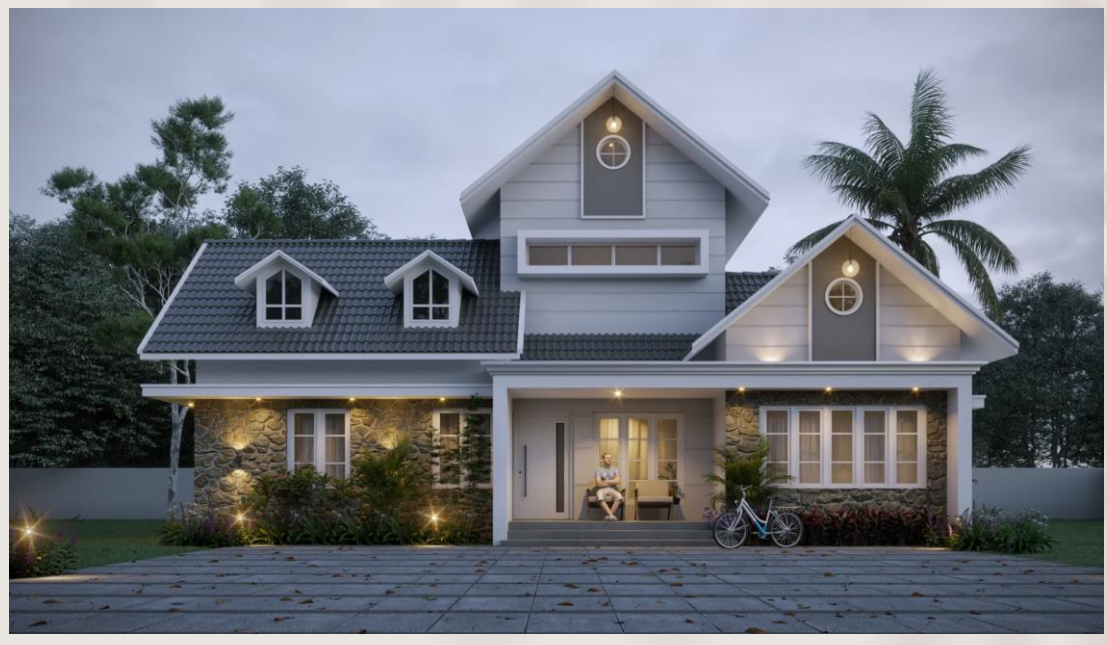

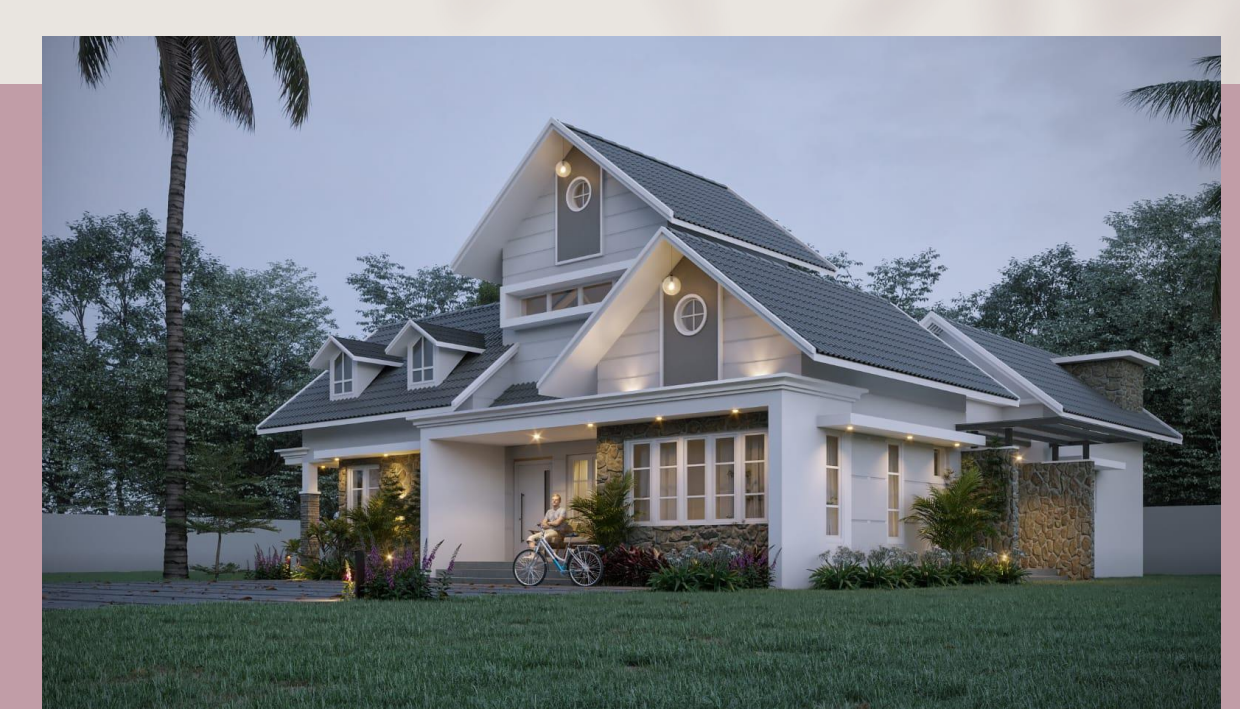

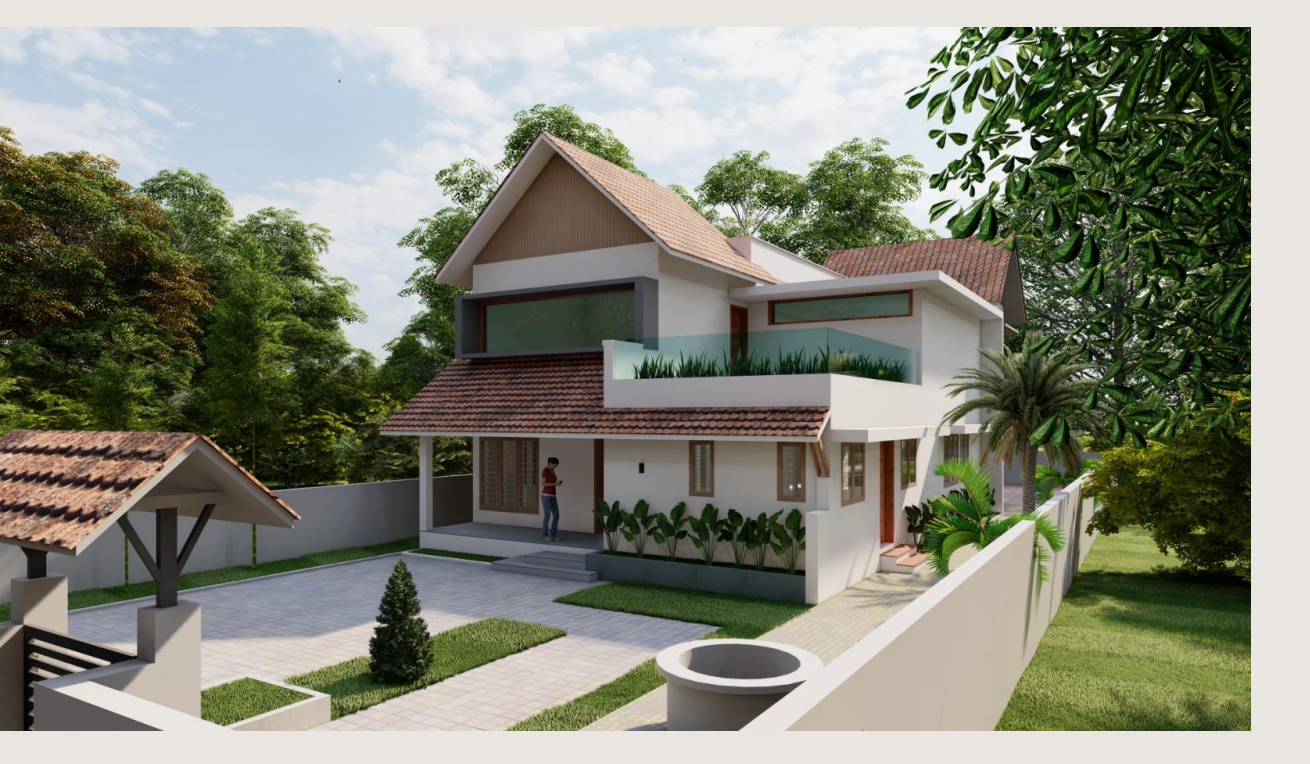

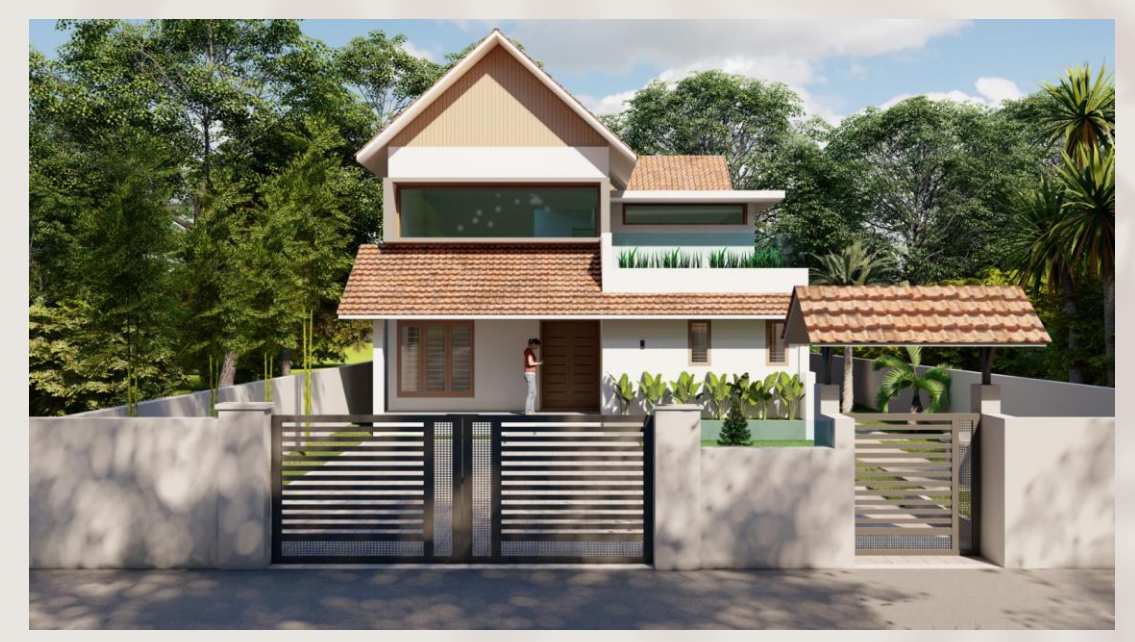

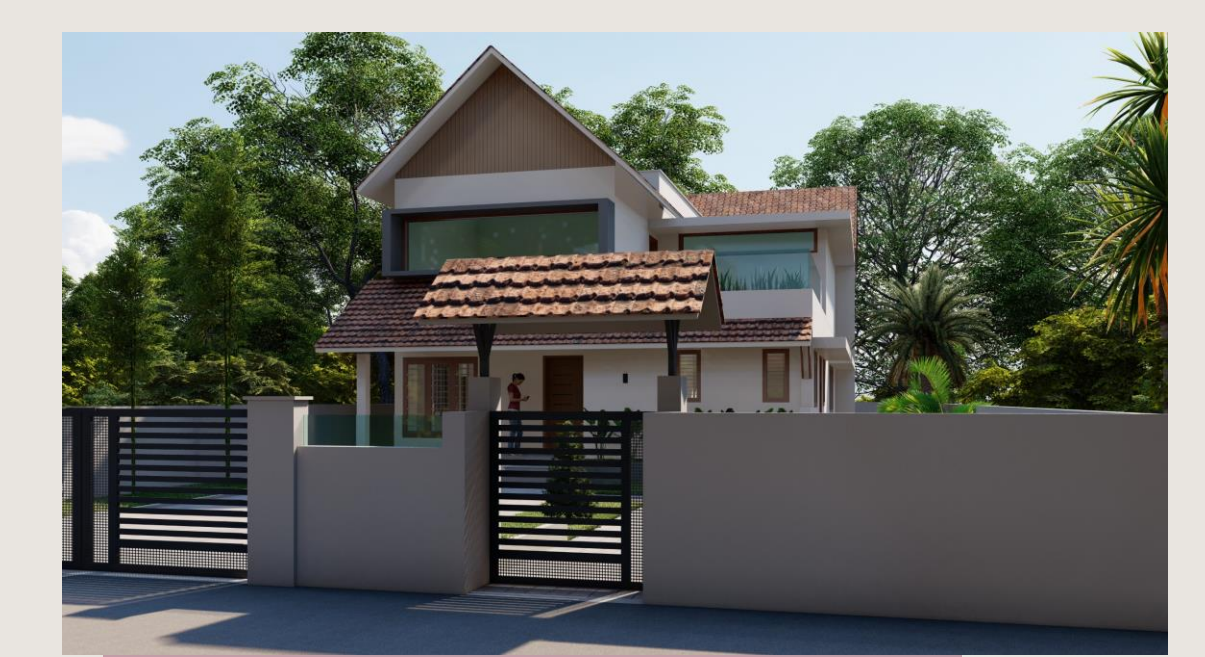

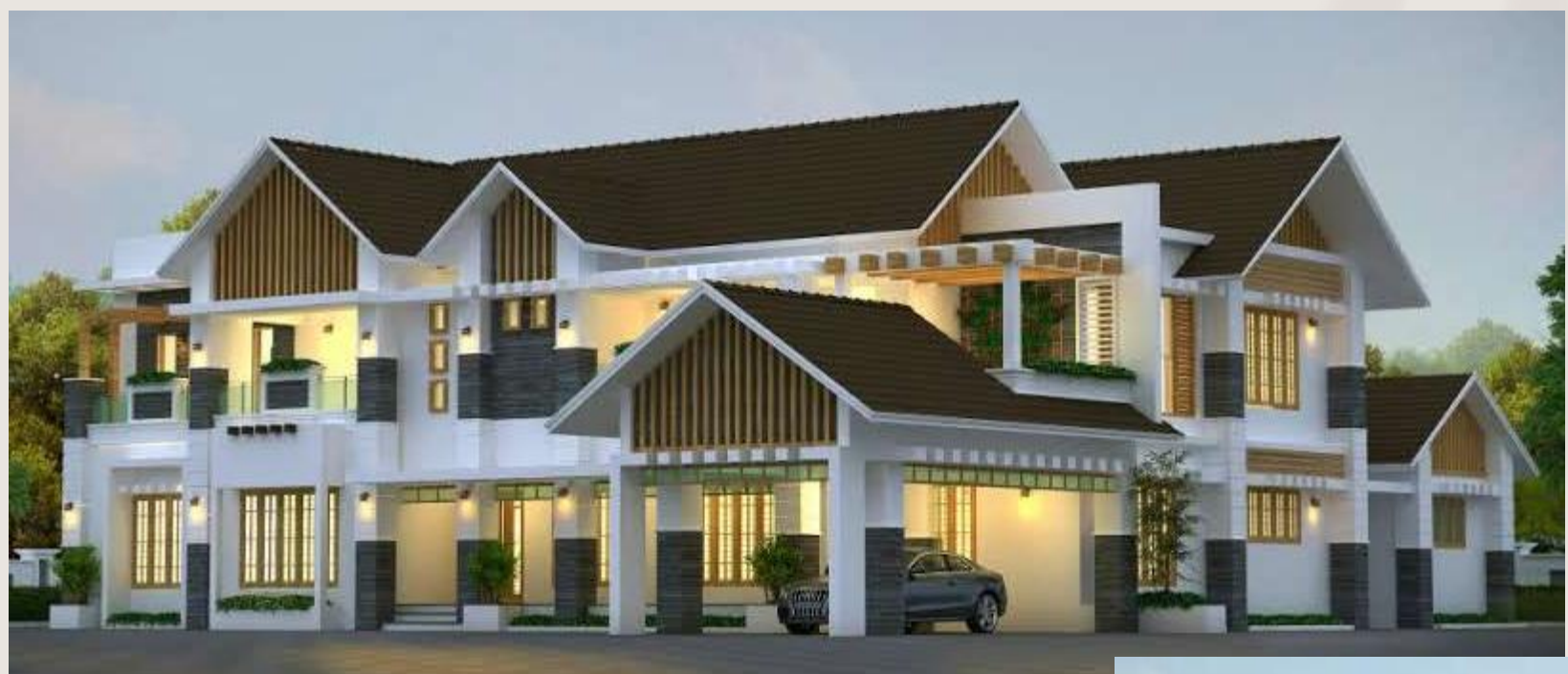

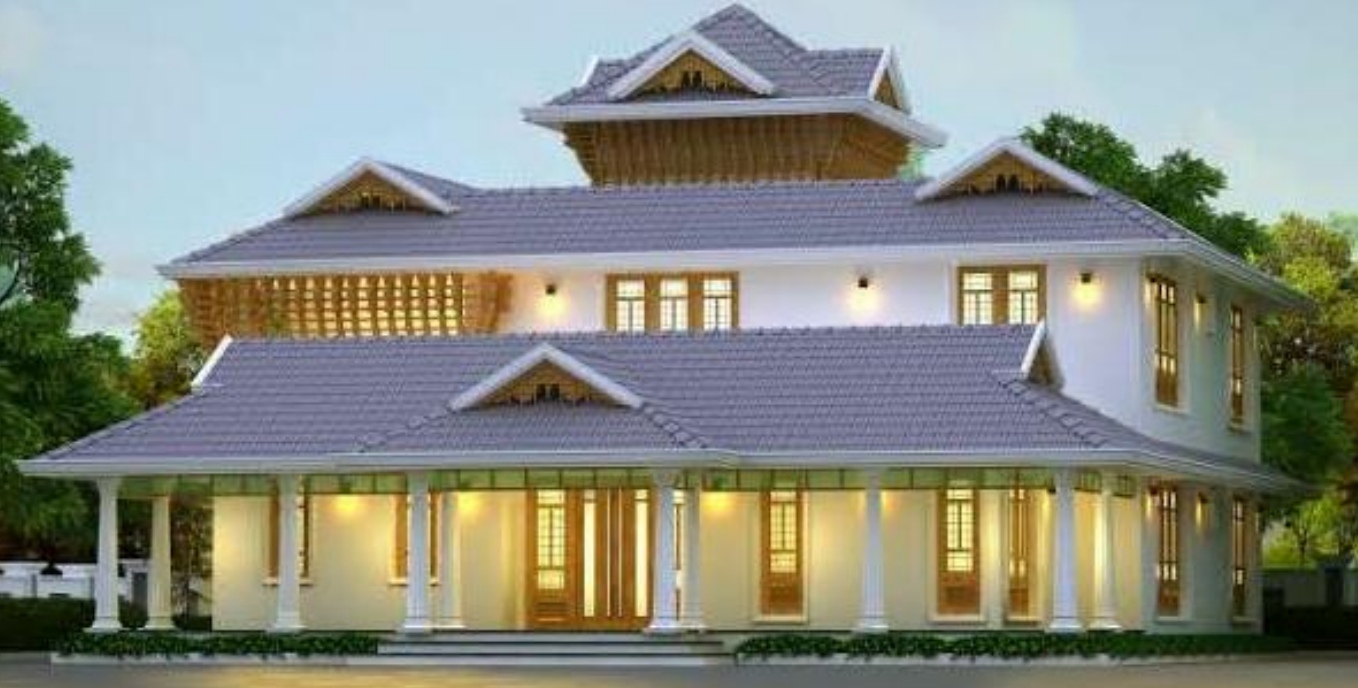

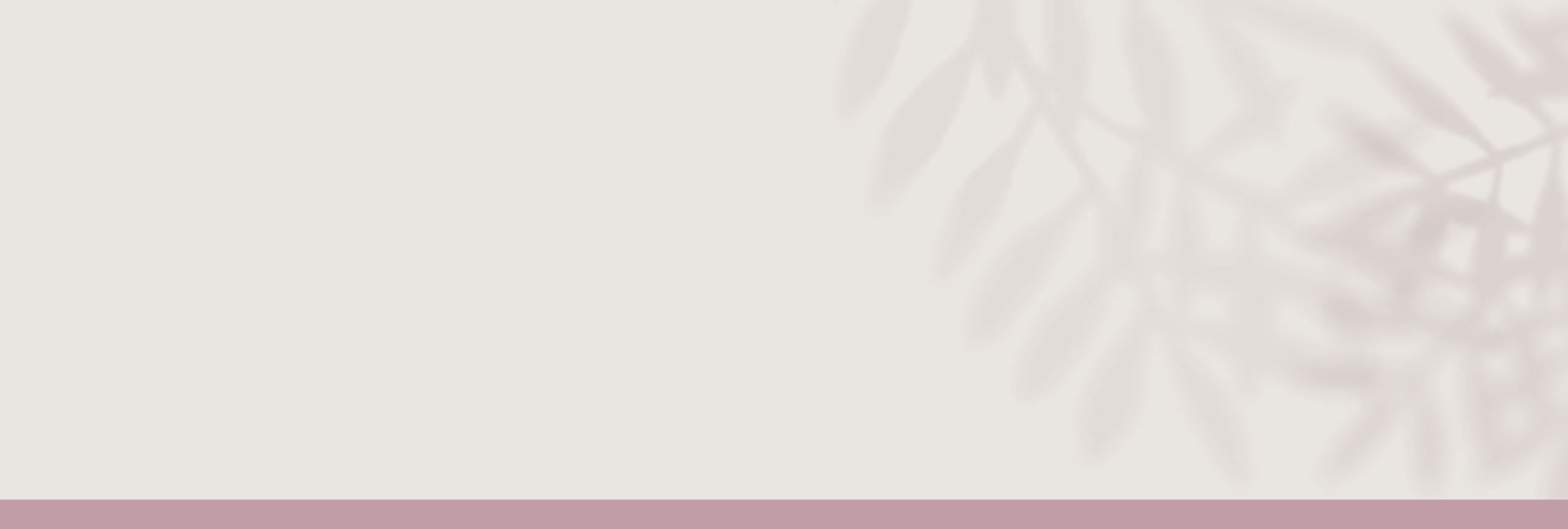

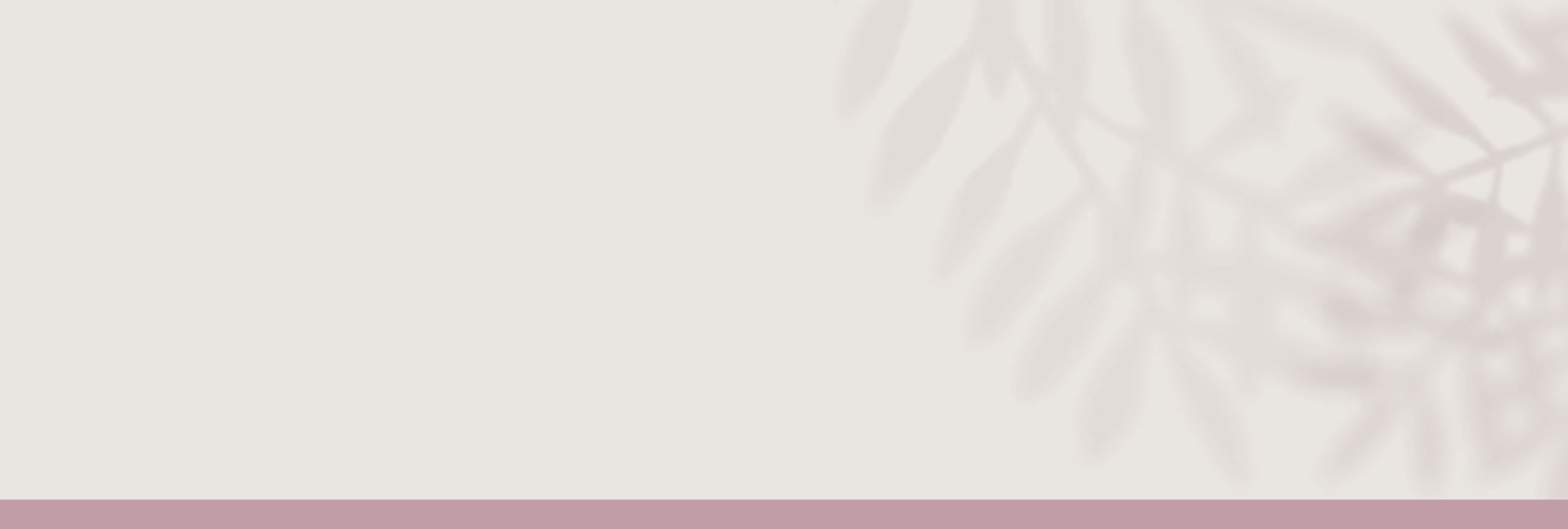

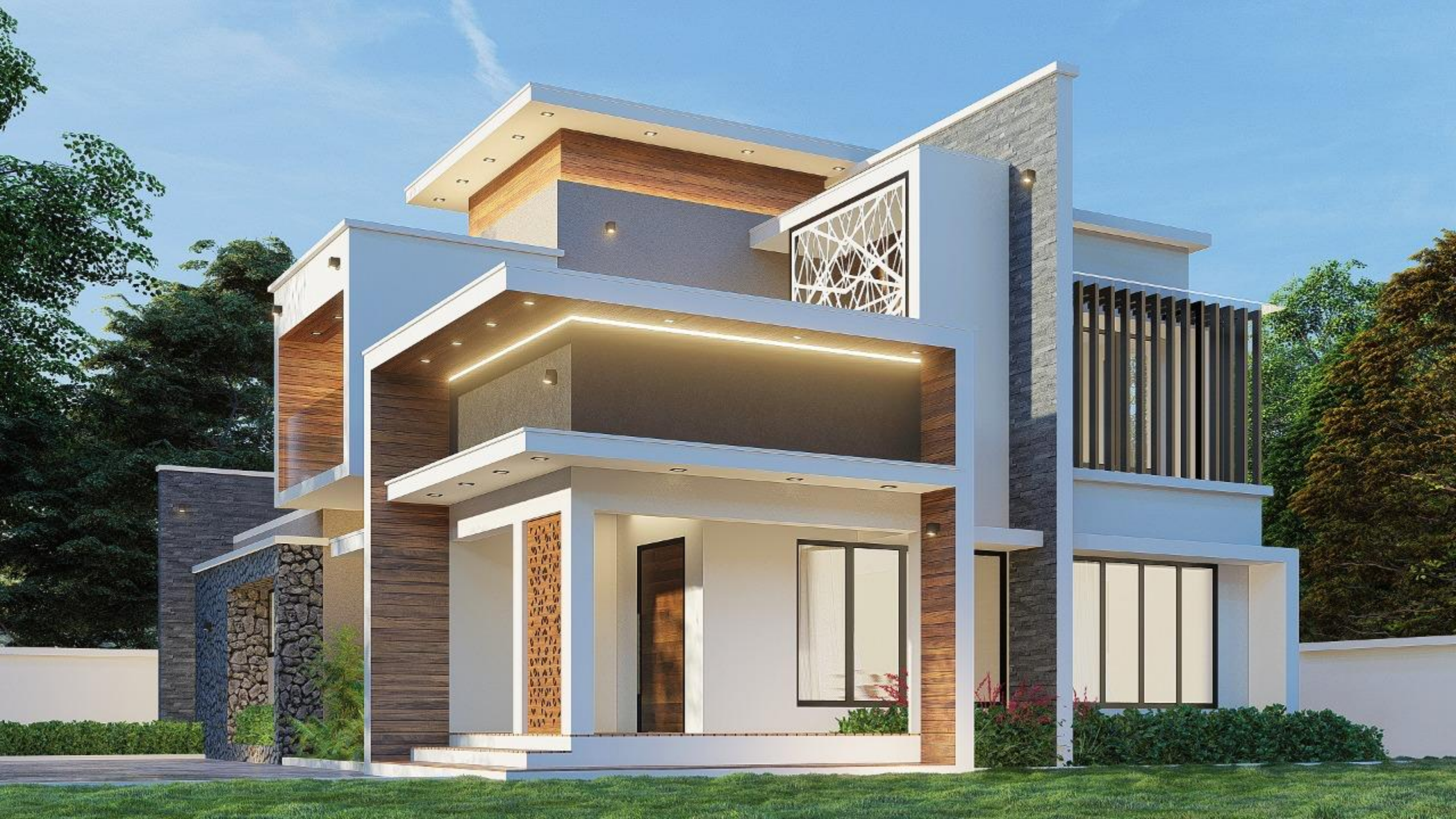

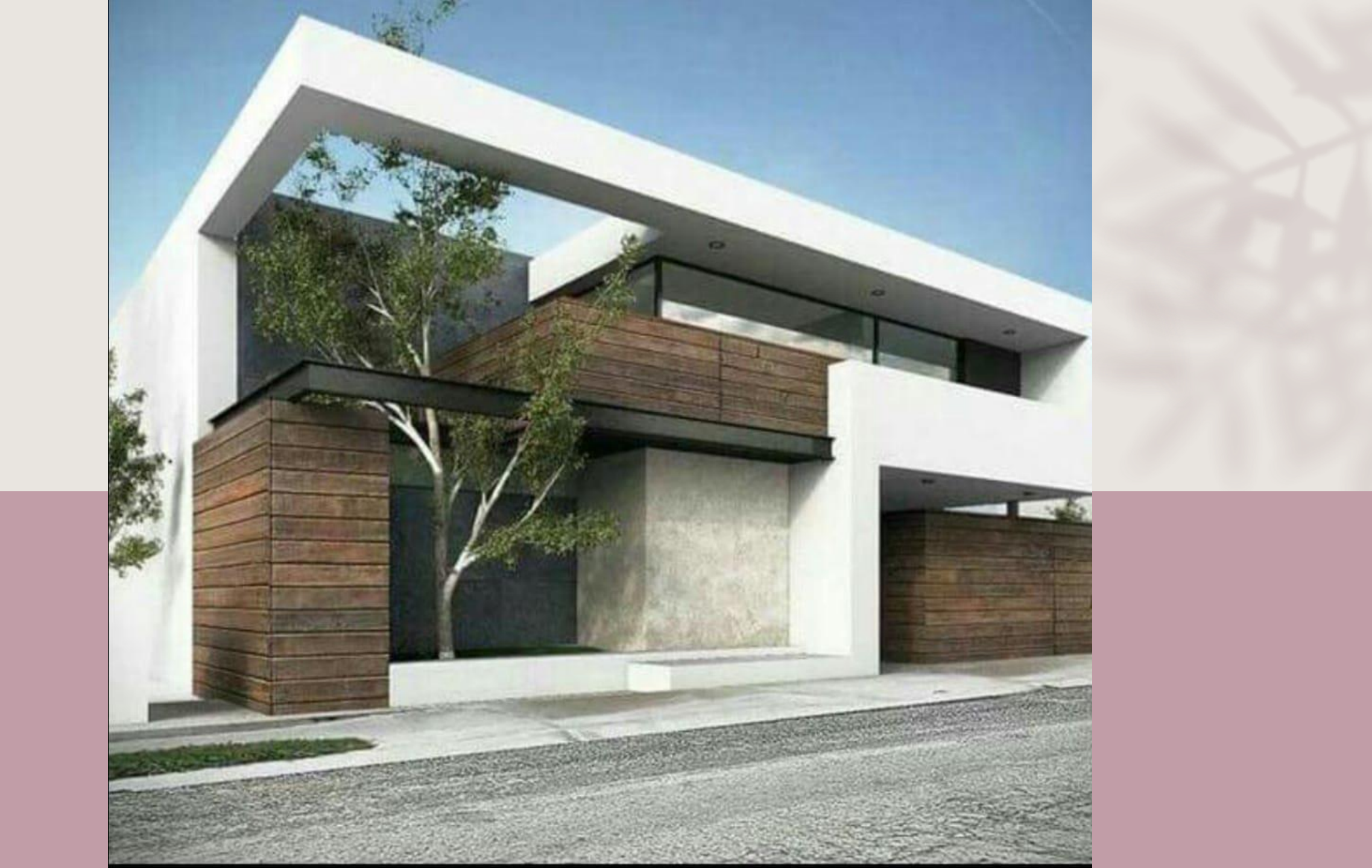

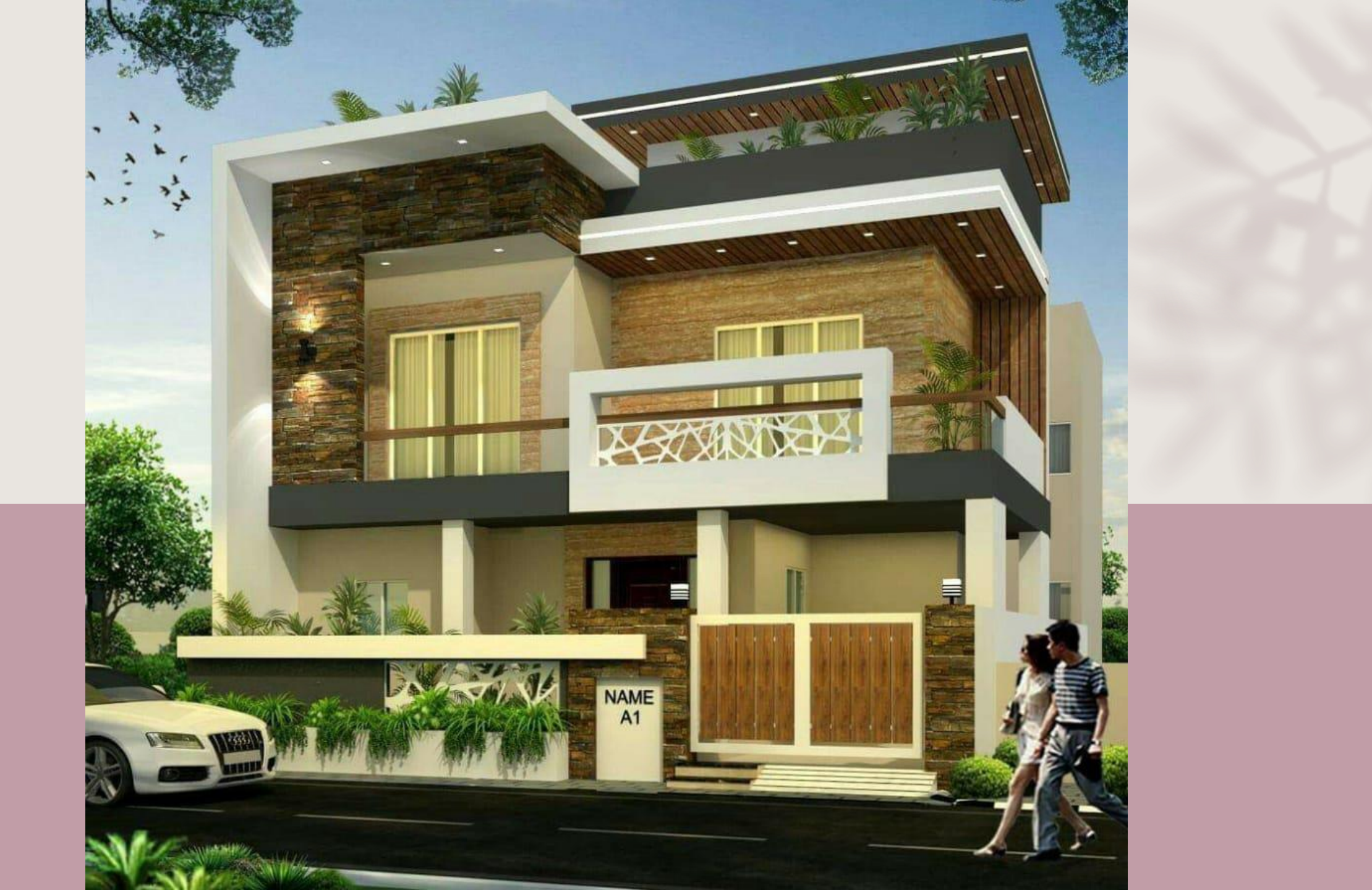

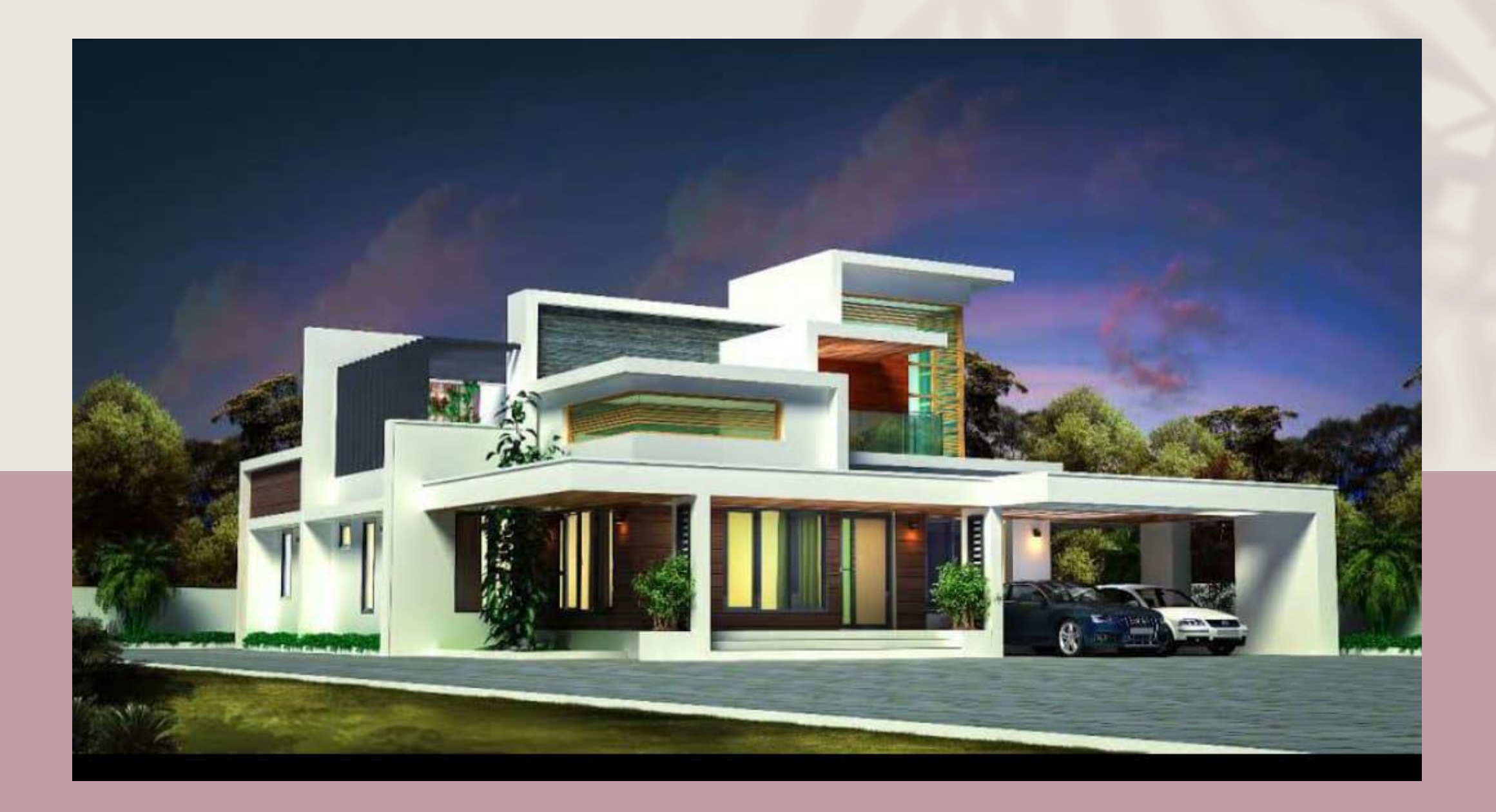

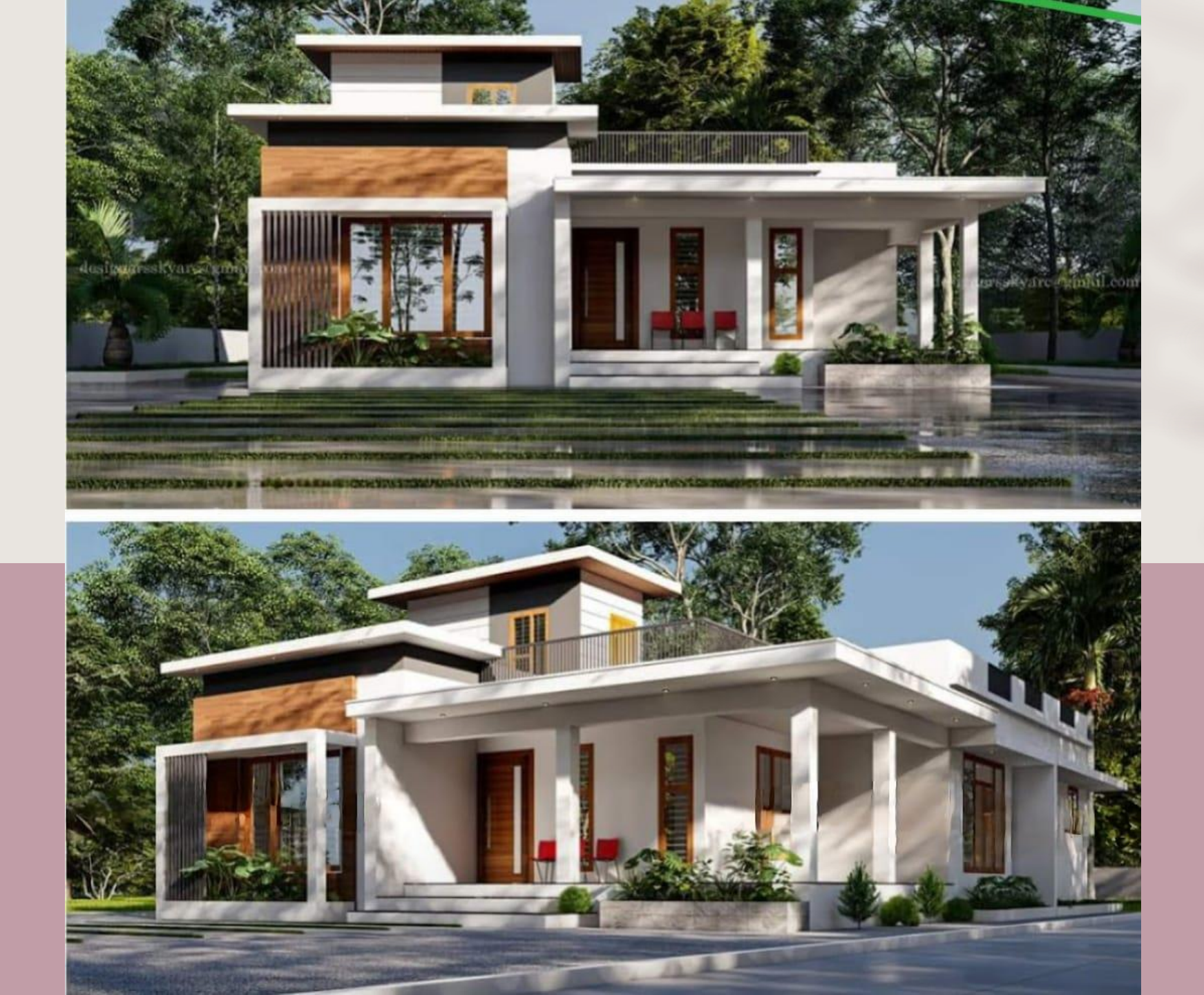

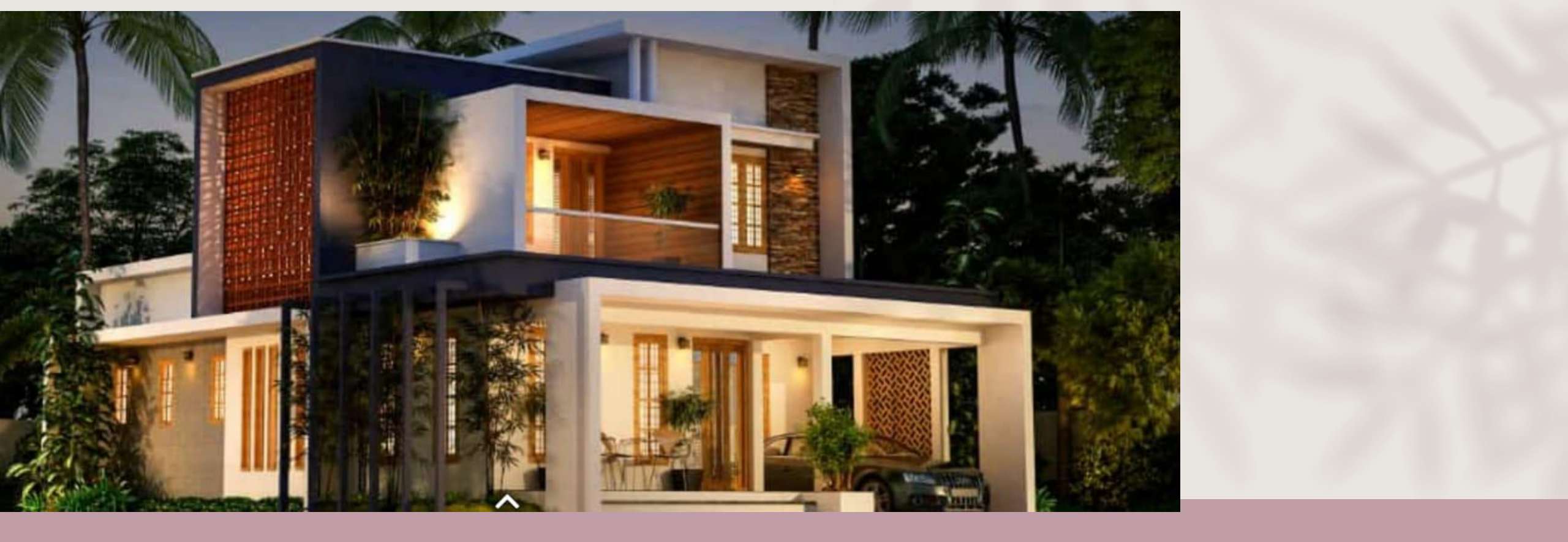

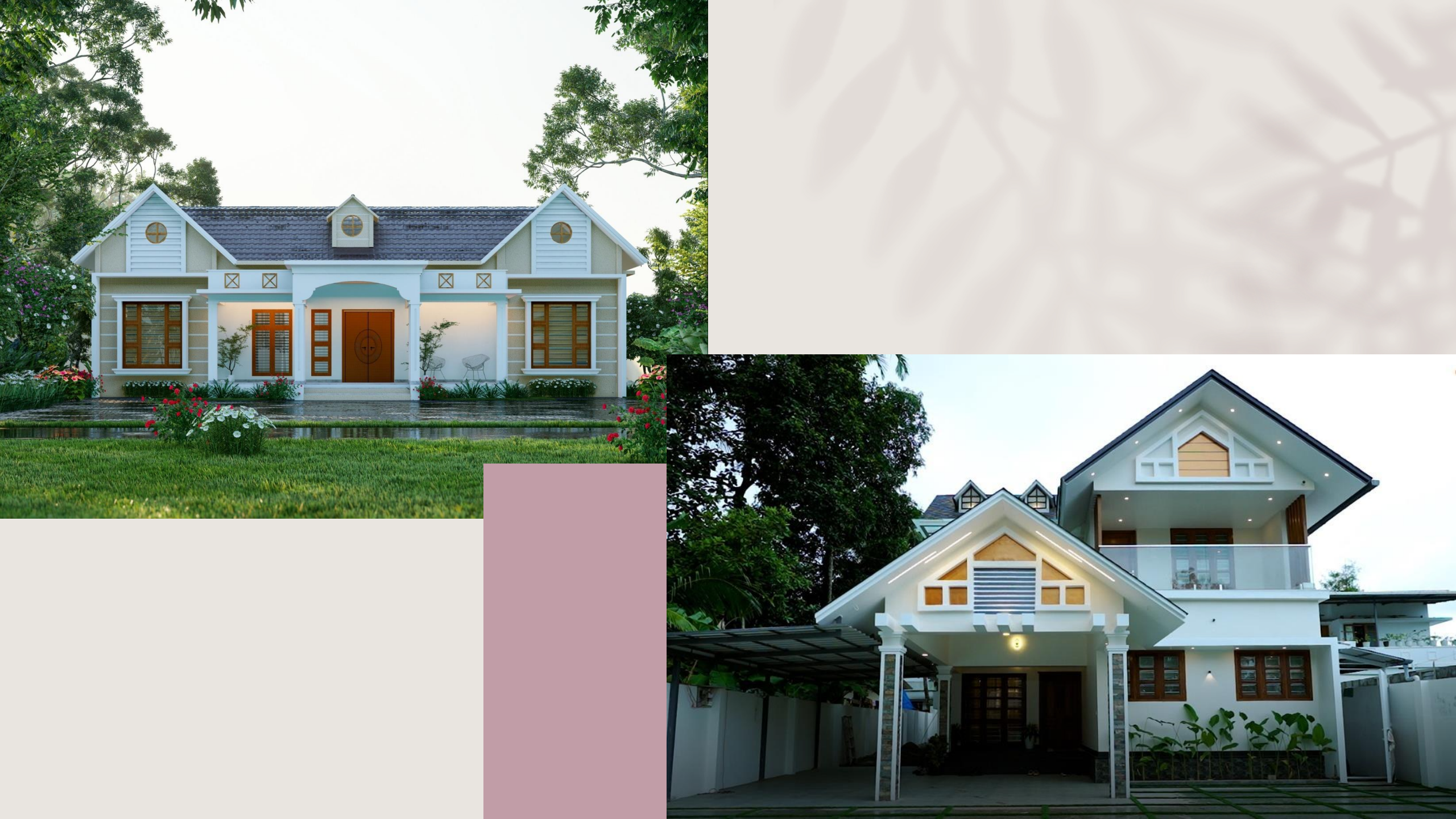

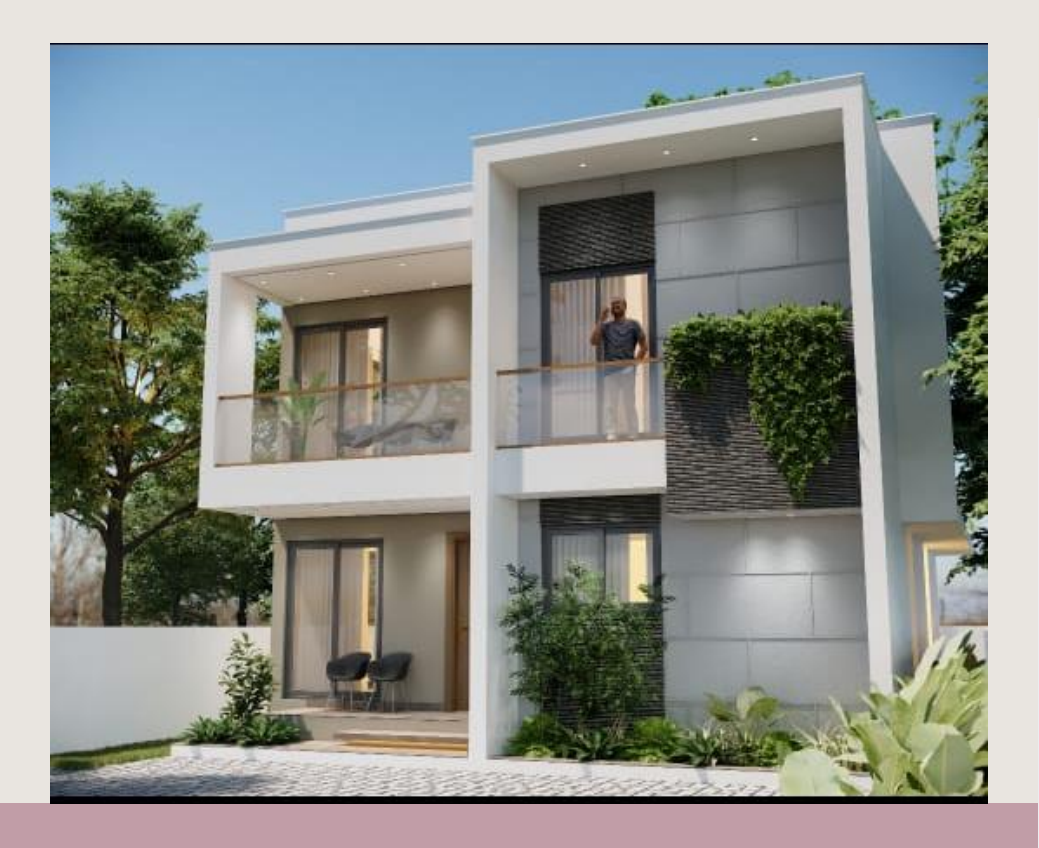

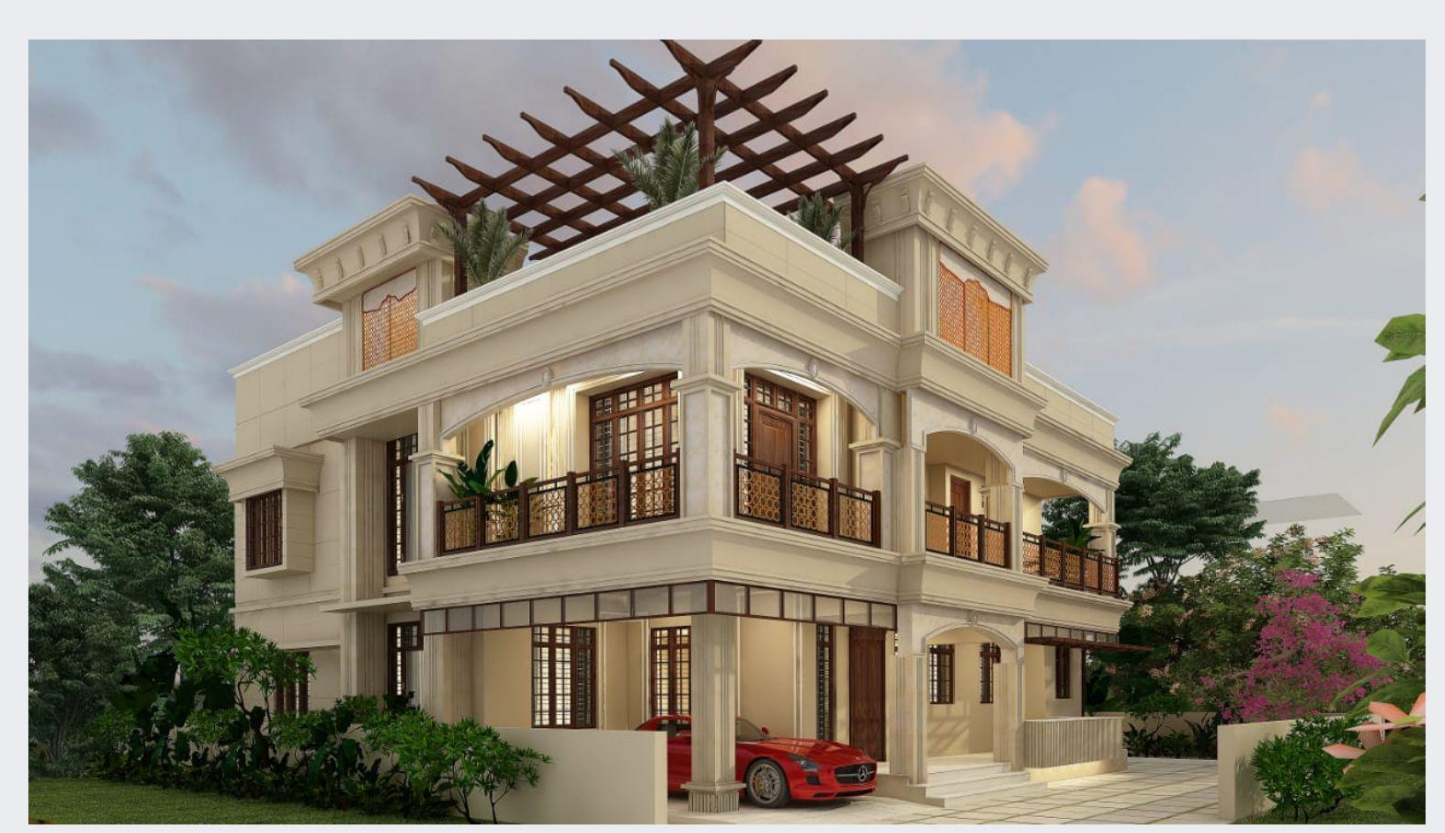

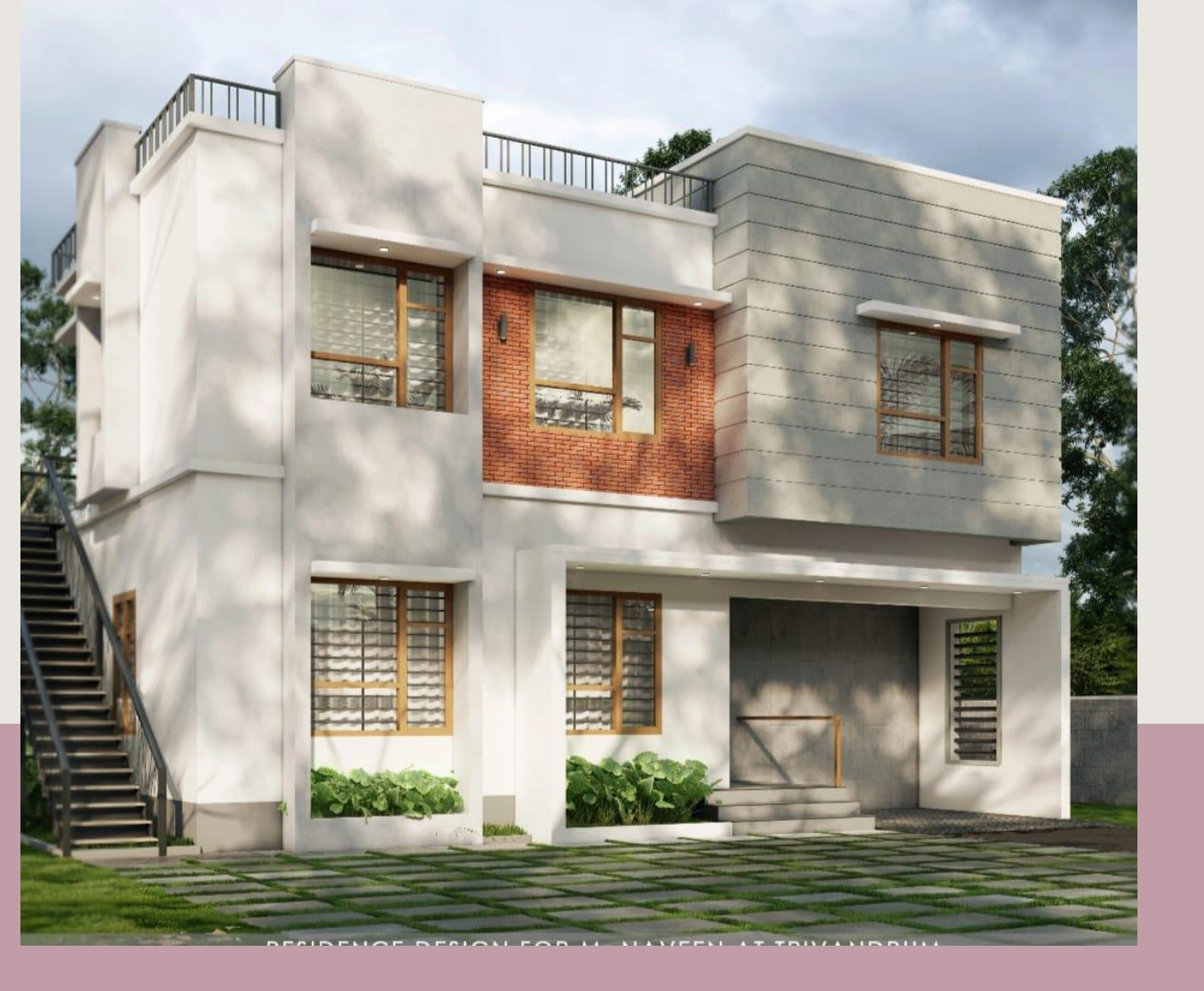

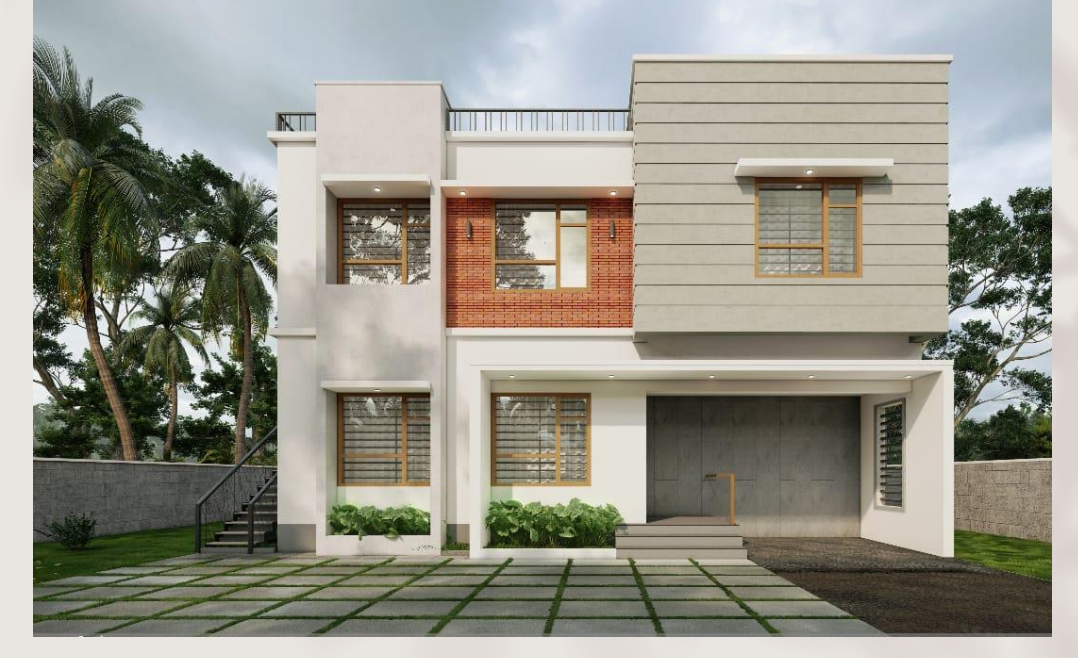

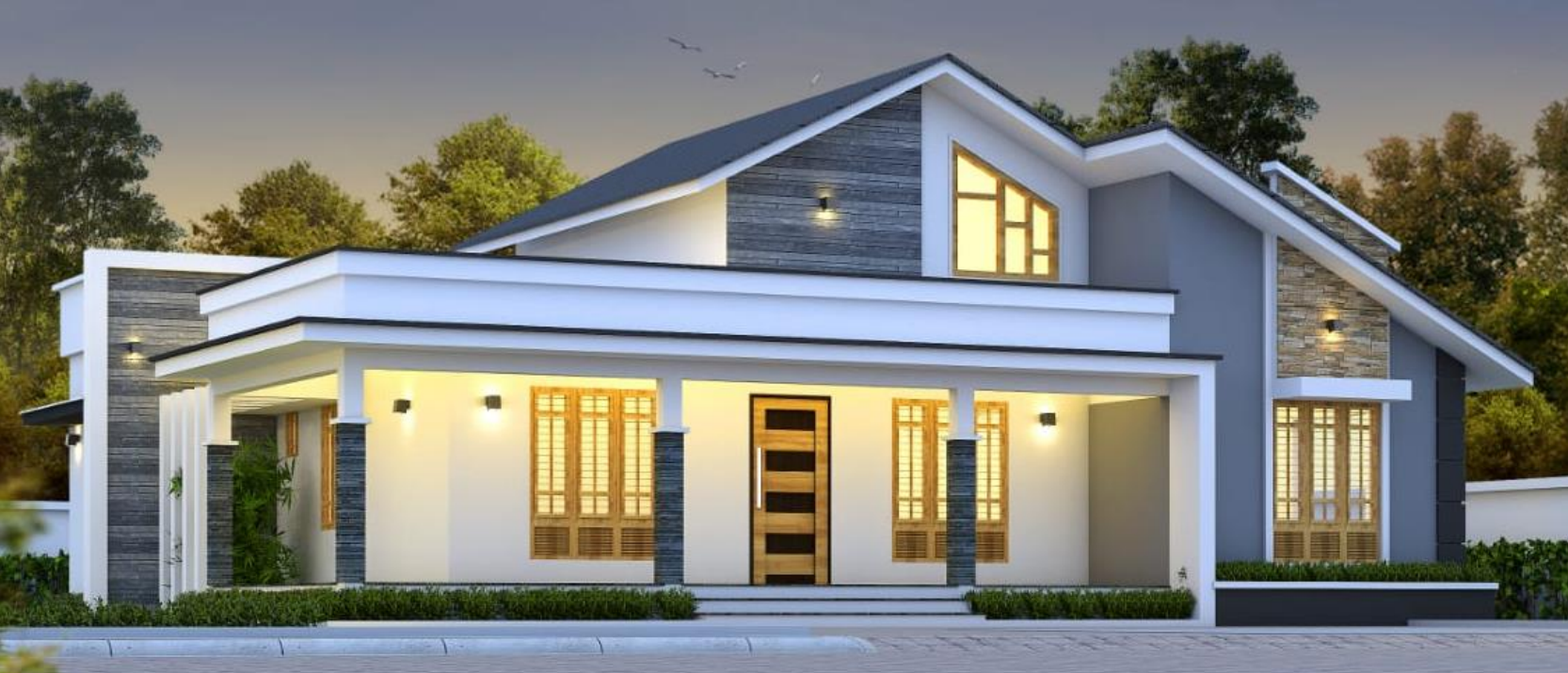

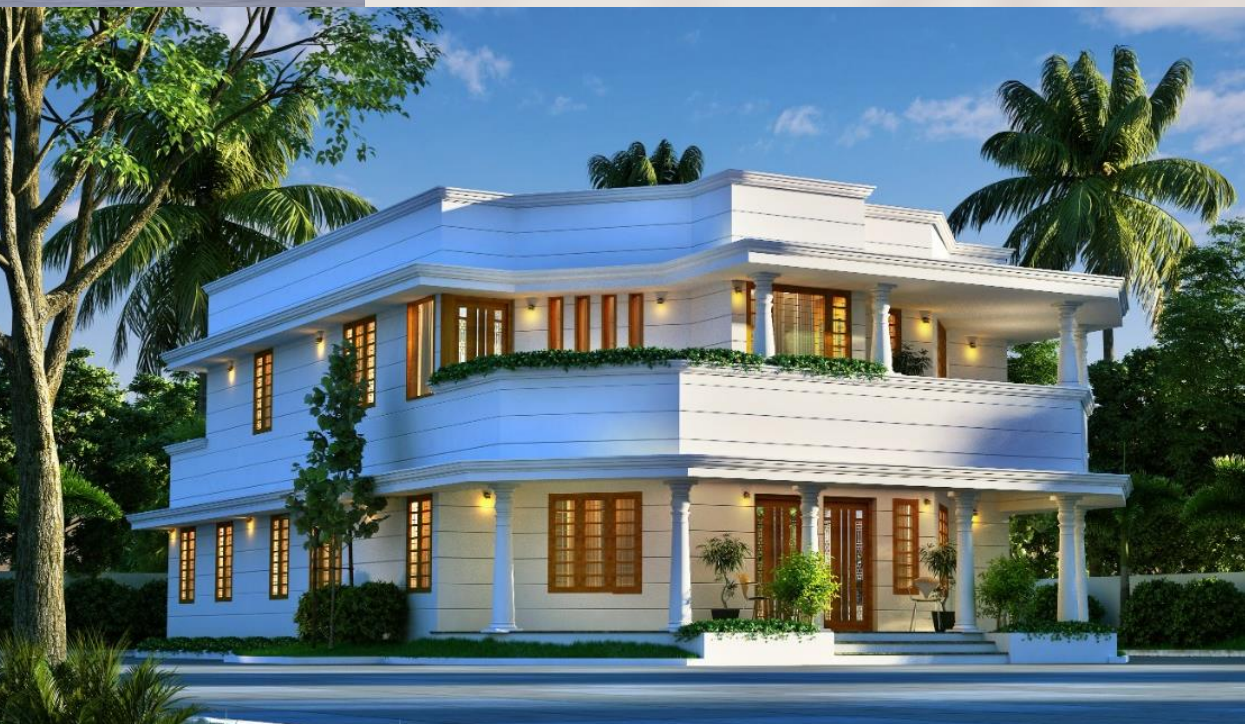

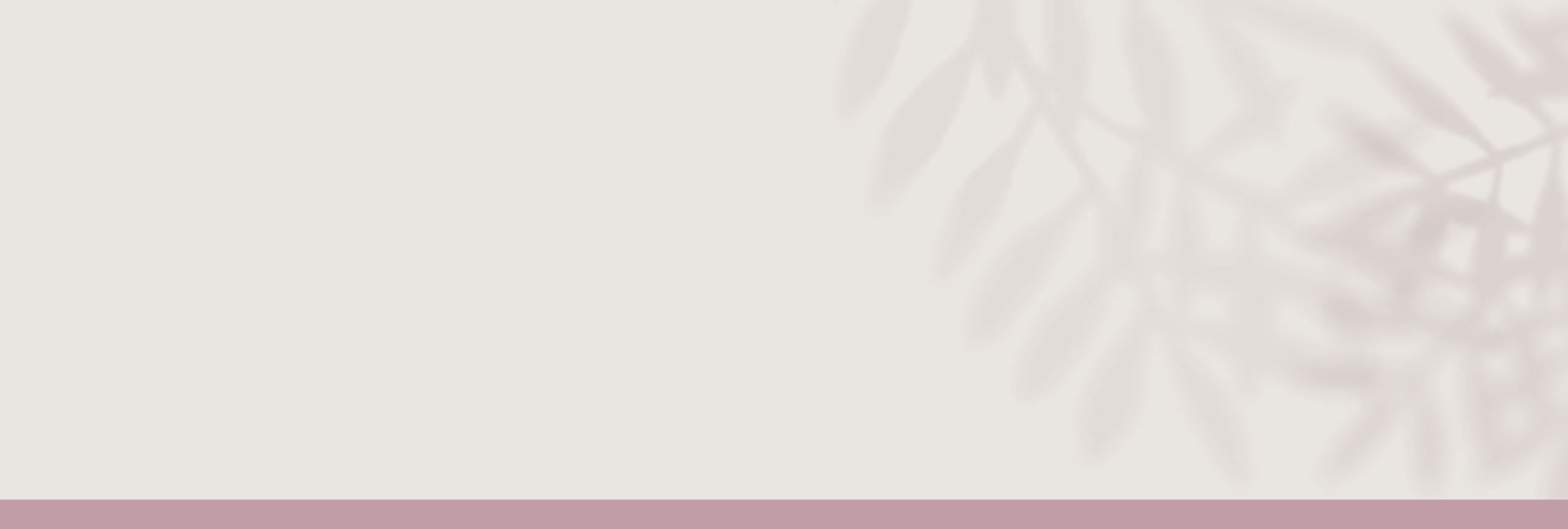

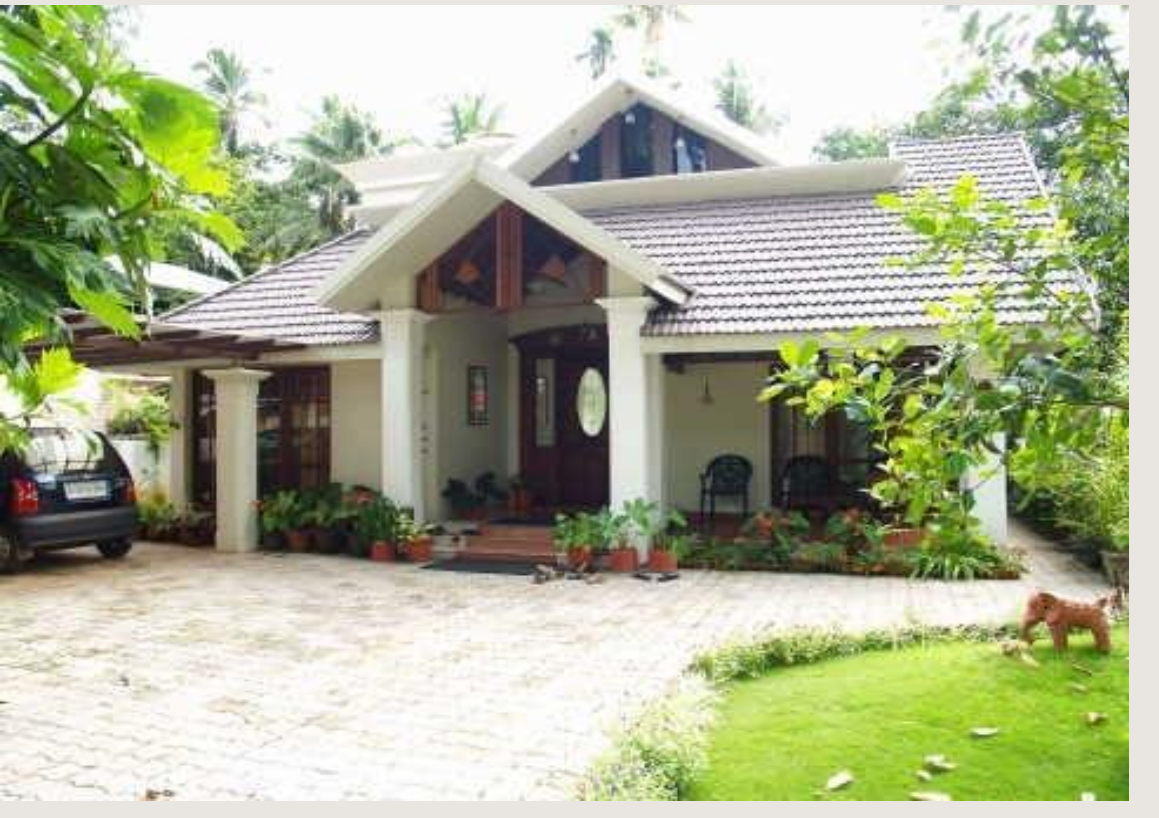

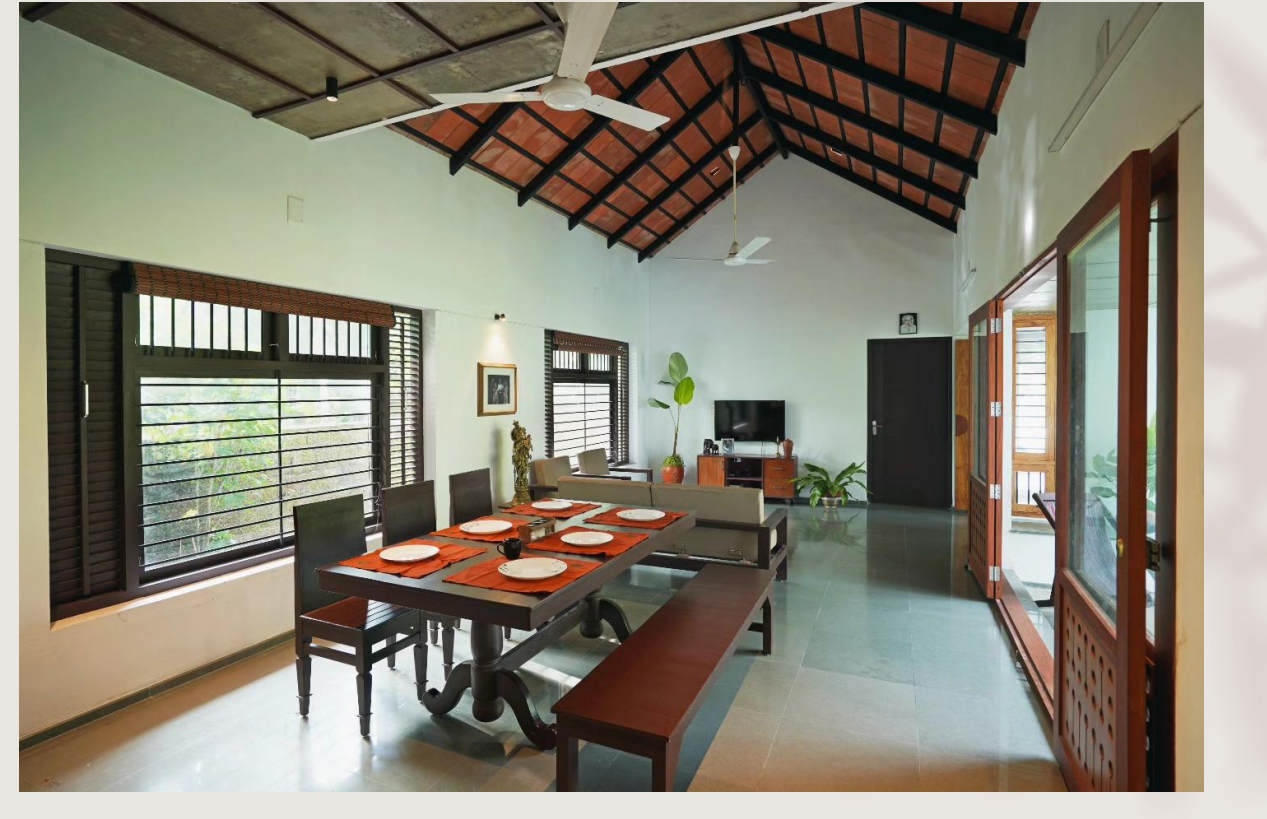

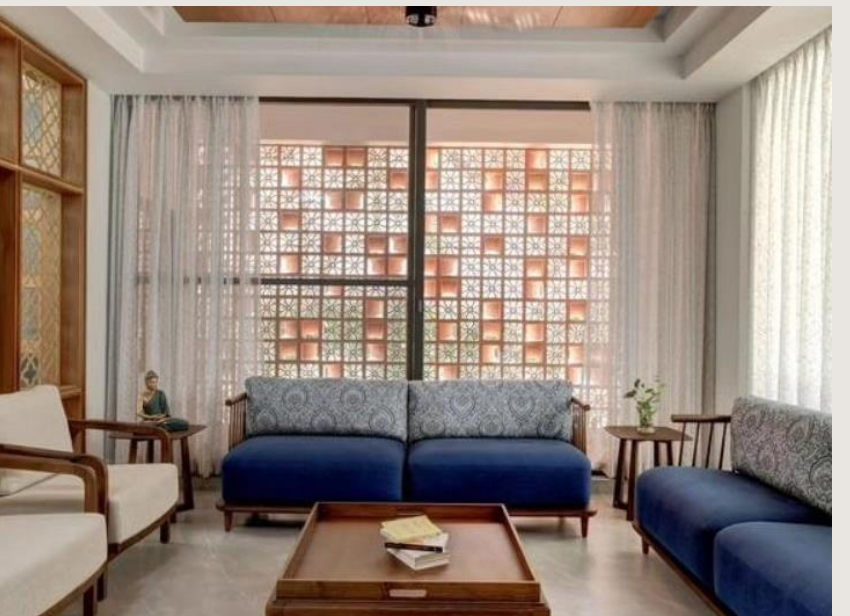

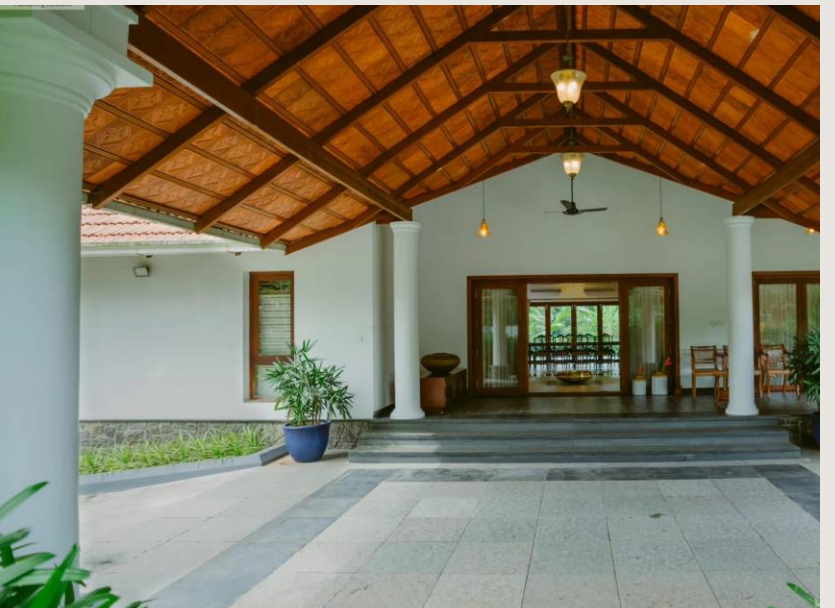

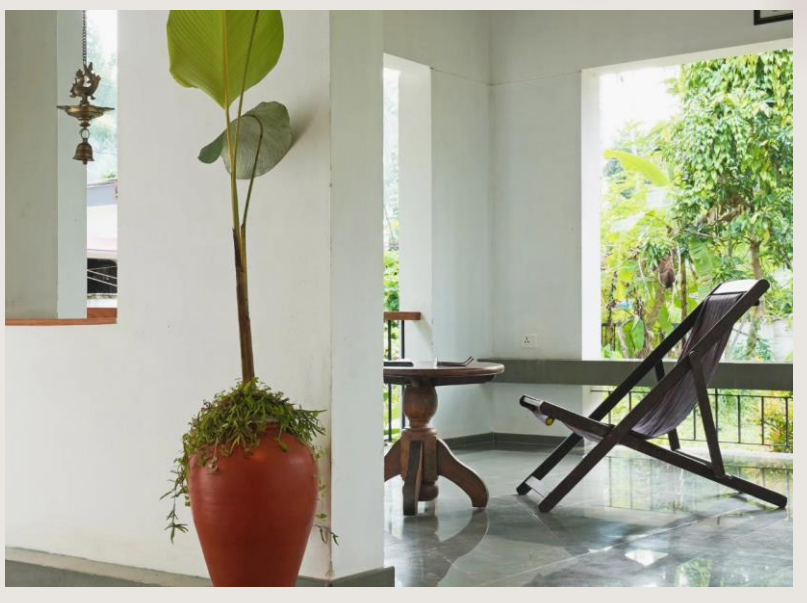

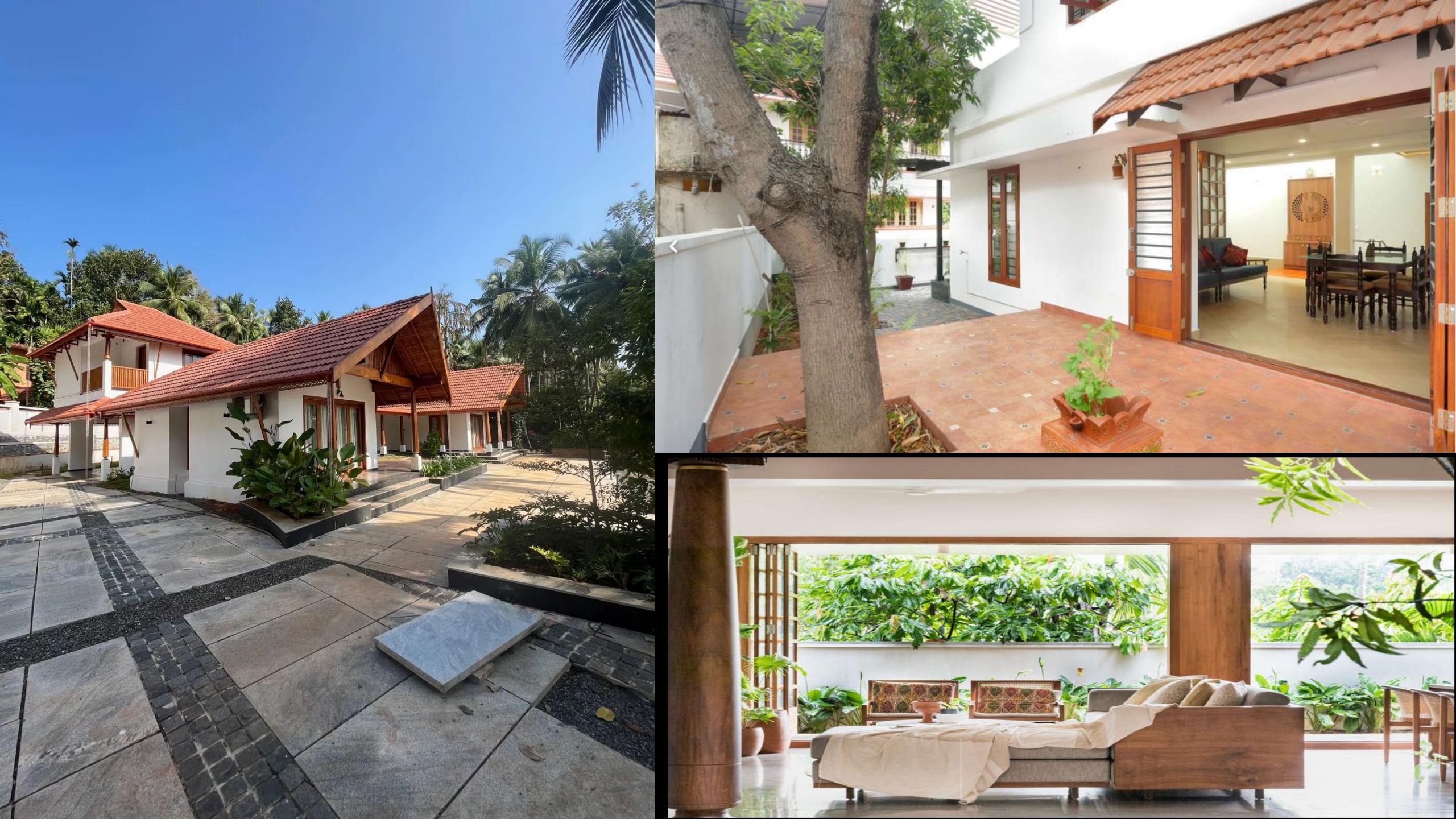

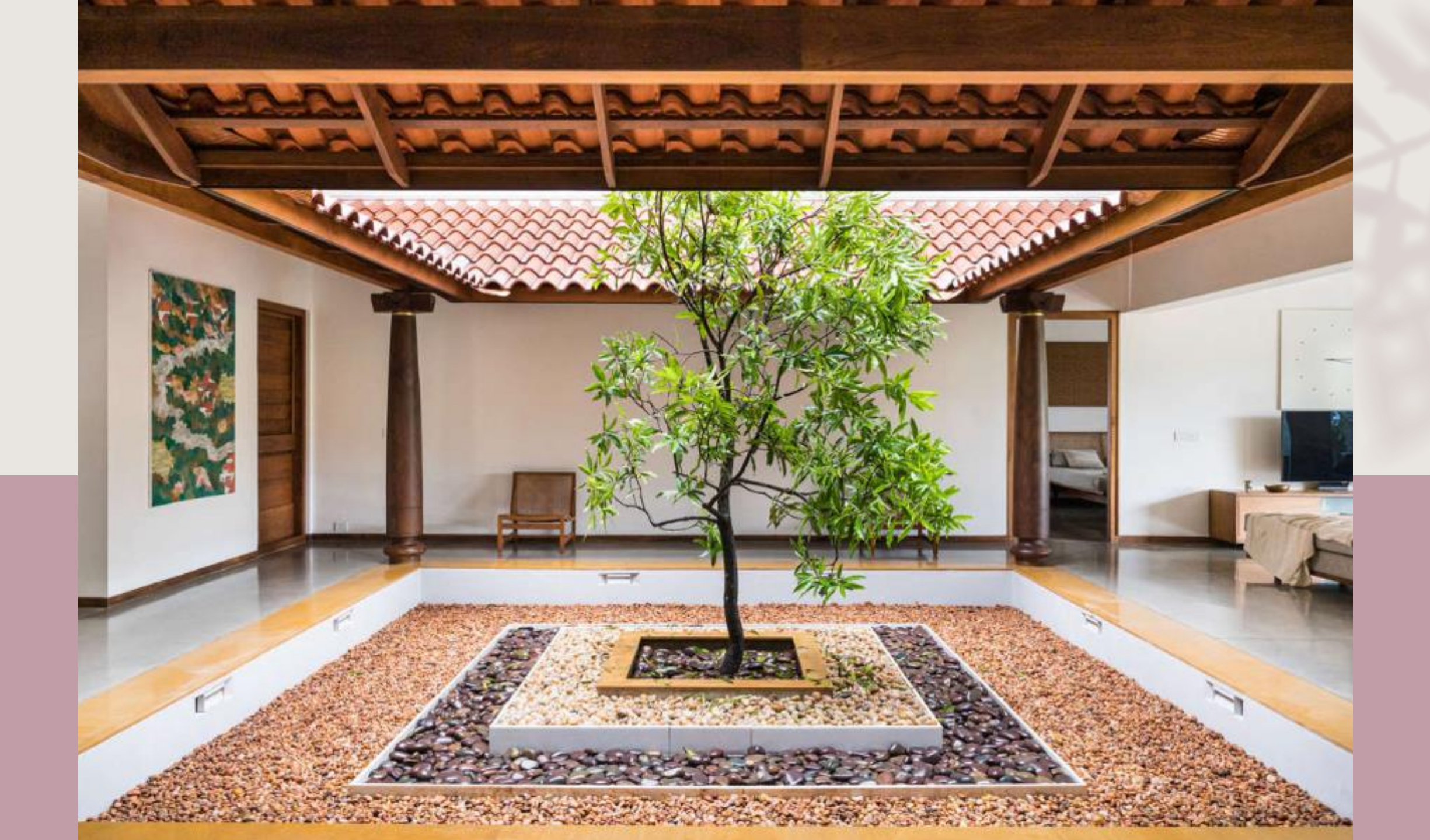

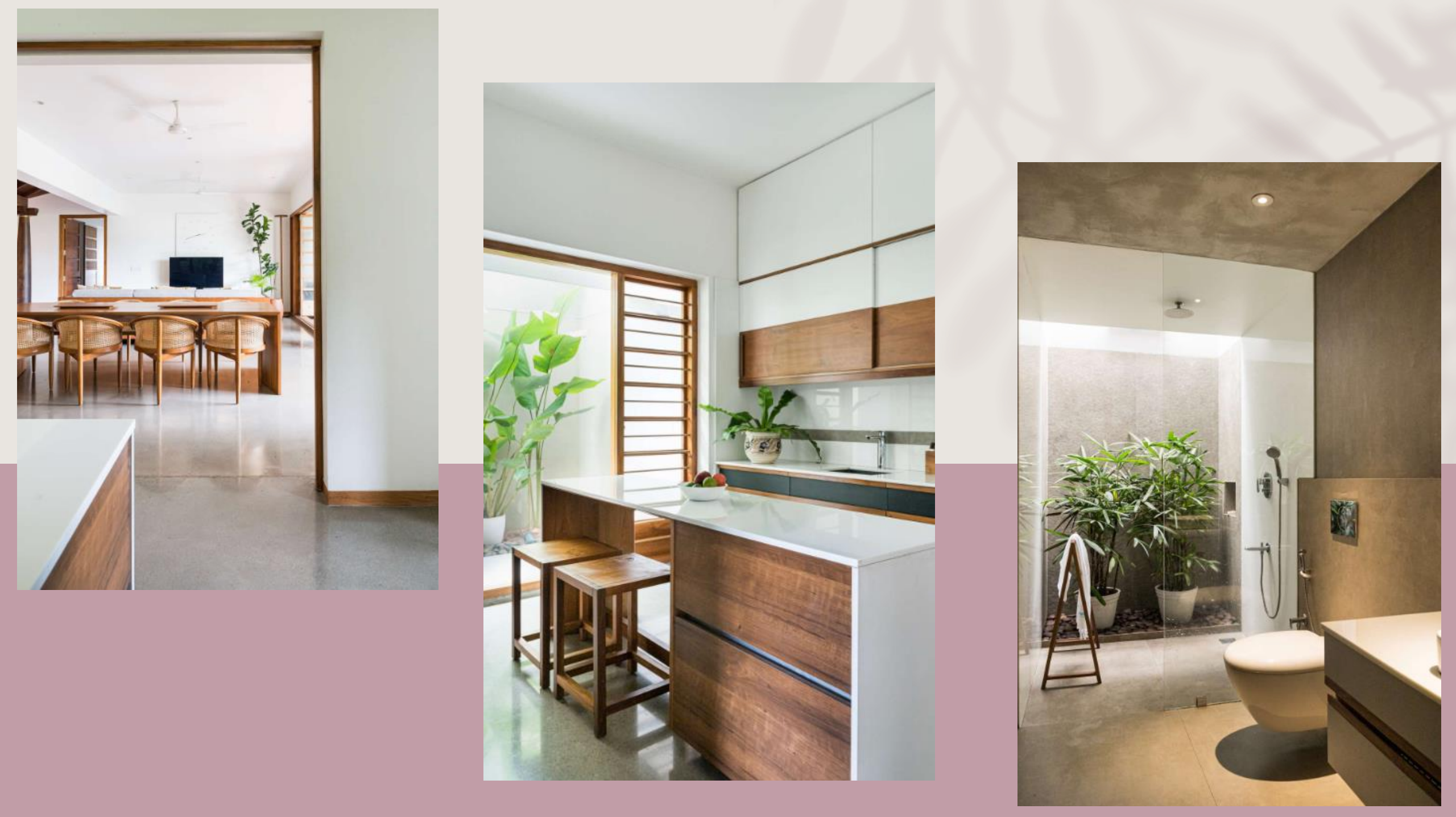

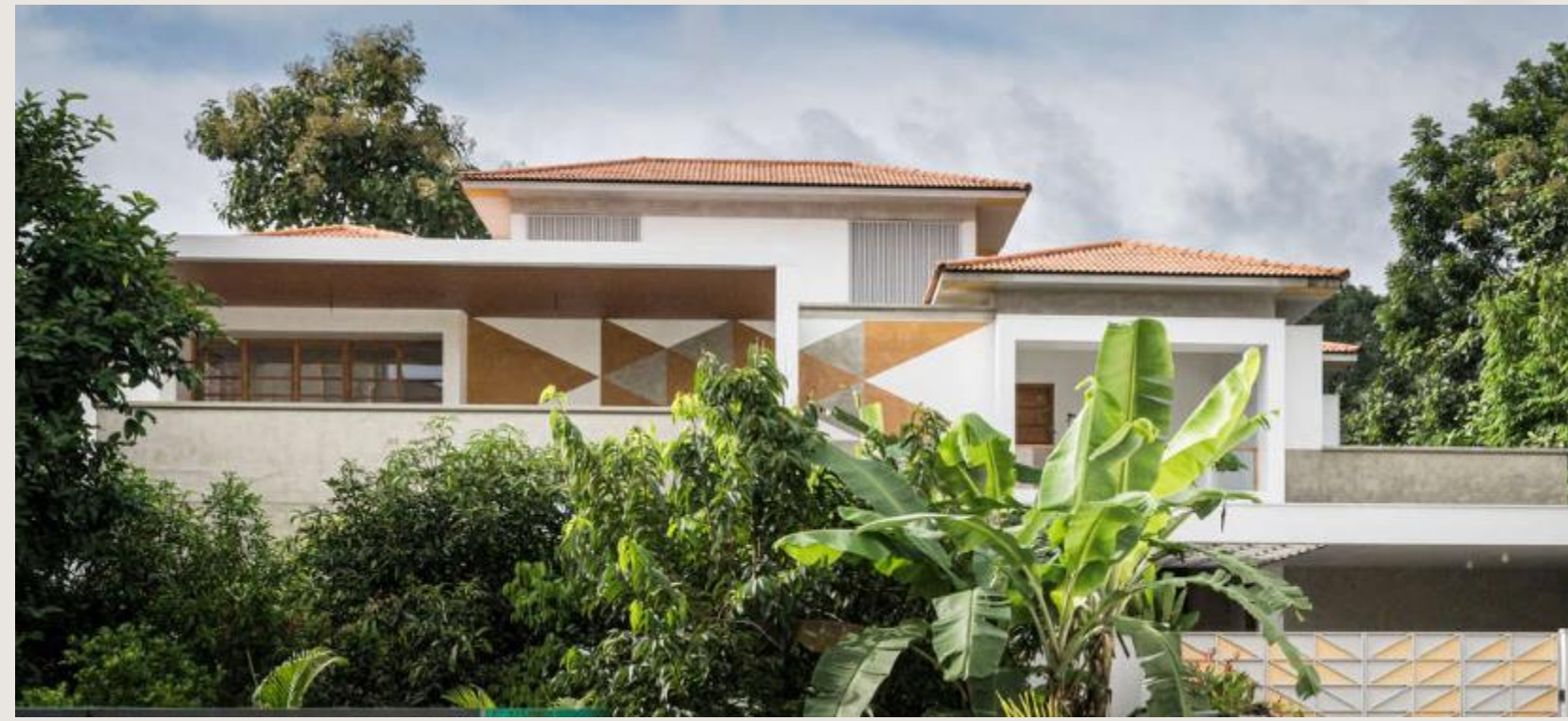

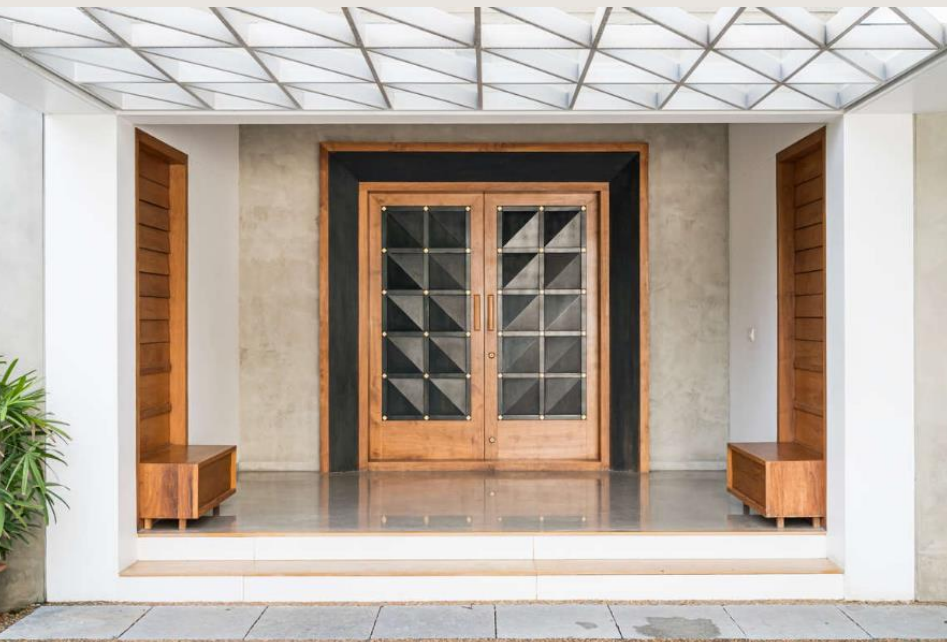

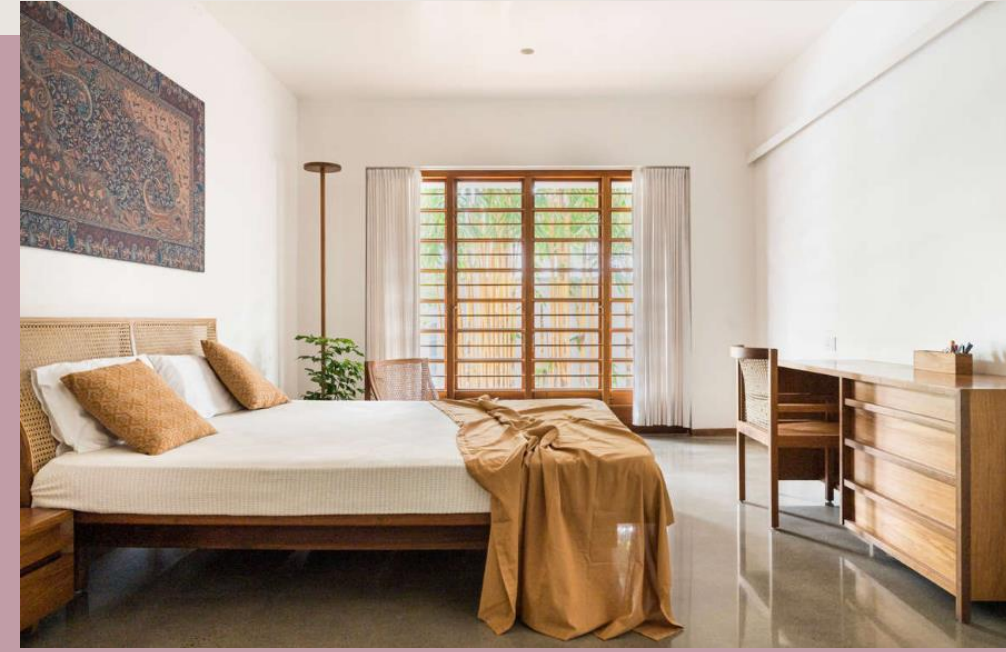

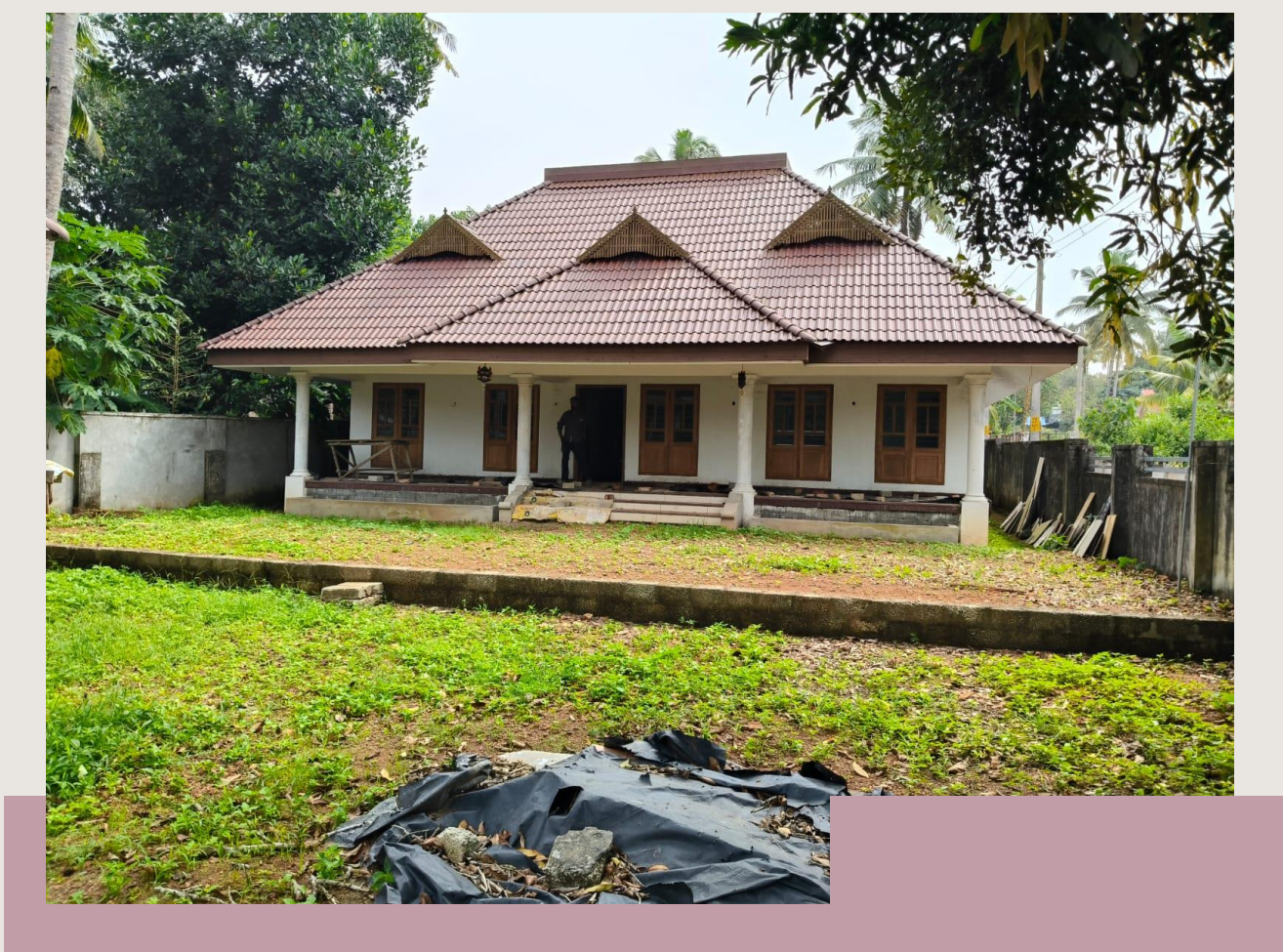

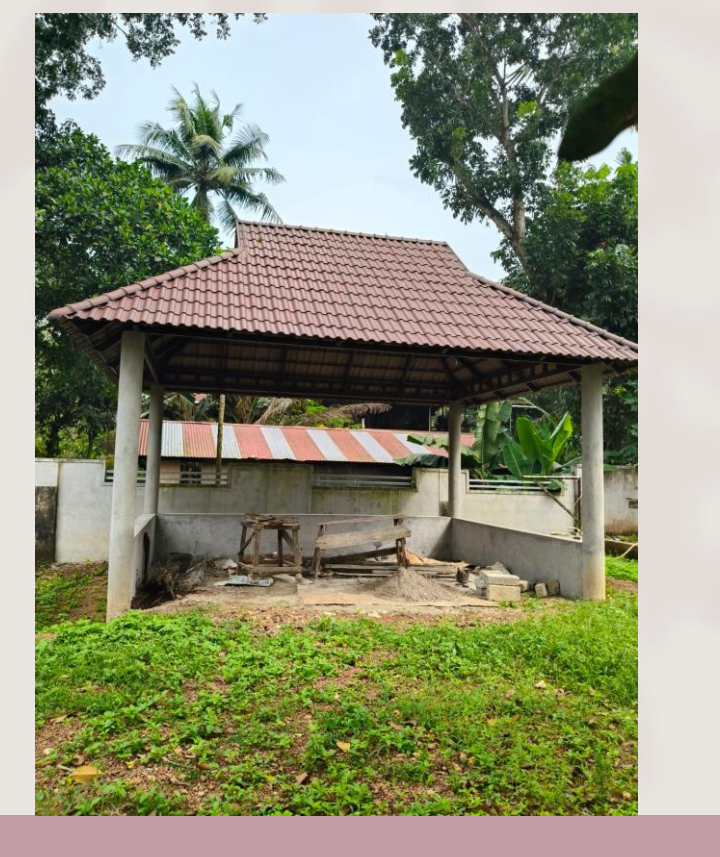

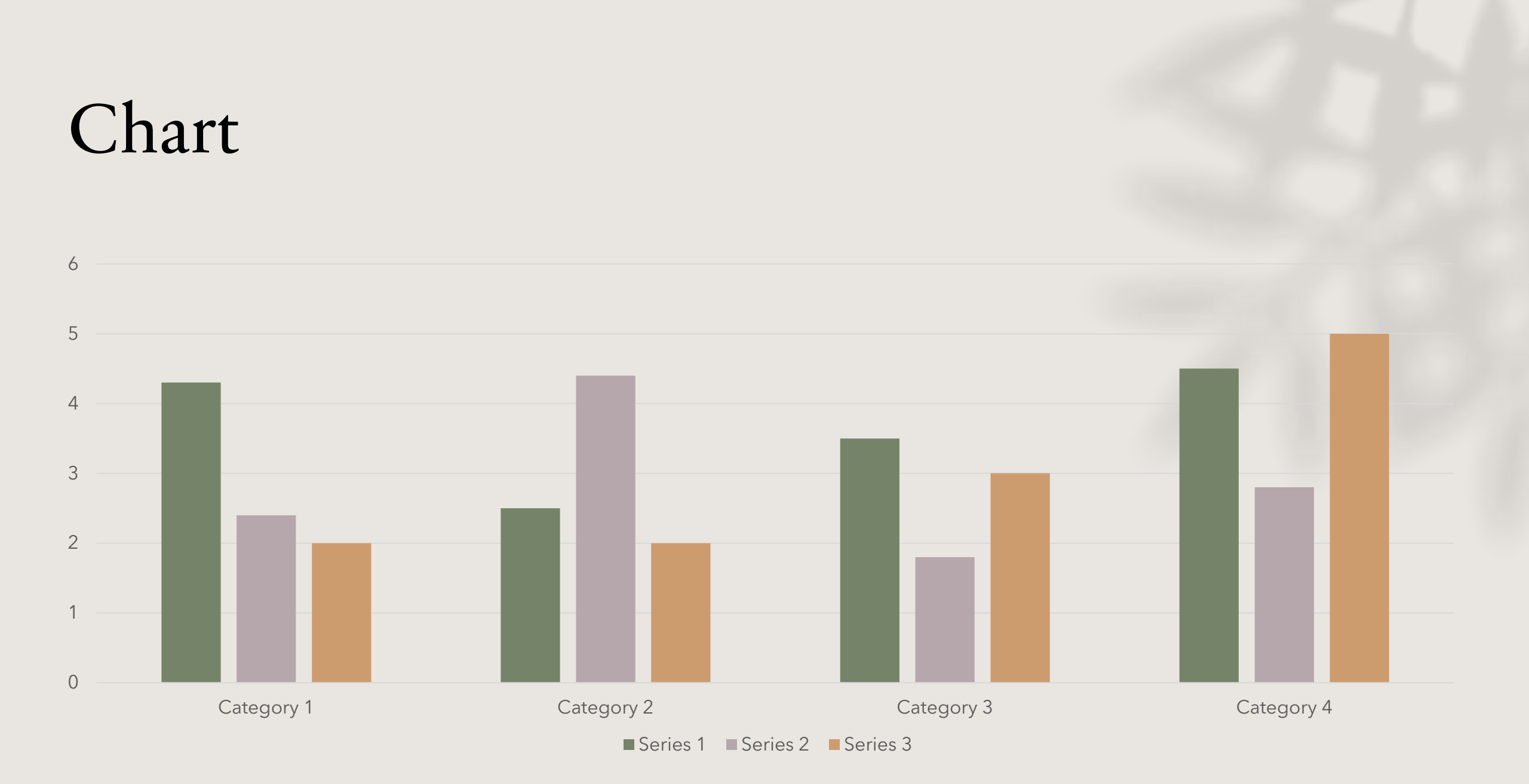

# Table

|        | Category 1 | Category 2 | Category 3 | Category 4 |
|--------|------------|------------|------------|------------|
| ltem 1 | 4.5        | 2.3        | 1.7        | 5.0        |
| ltem 2 | 3.2        | 5.1        | 4.4        | 3.0        |
| Item 3 | 2.1        | 1.7        | 2.5        | 2.8        |
| ltem 4 | 4.5        | 2.2        | 1.7        | 7.0        |

# The way to get started is to quit talking and begin doing.

Walt Disney

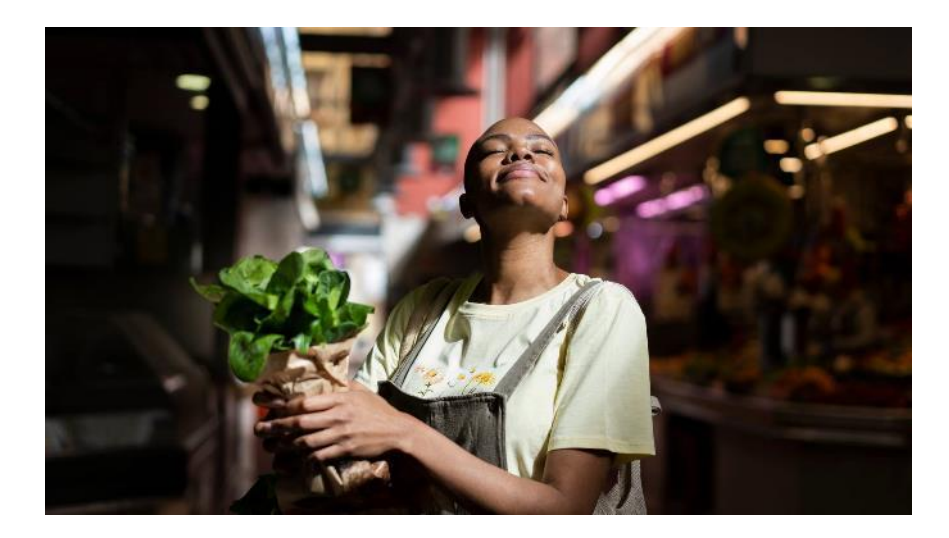

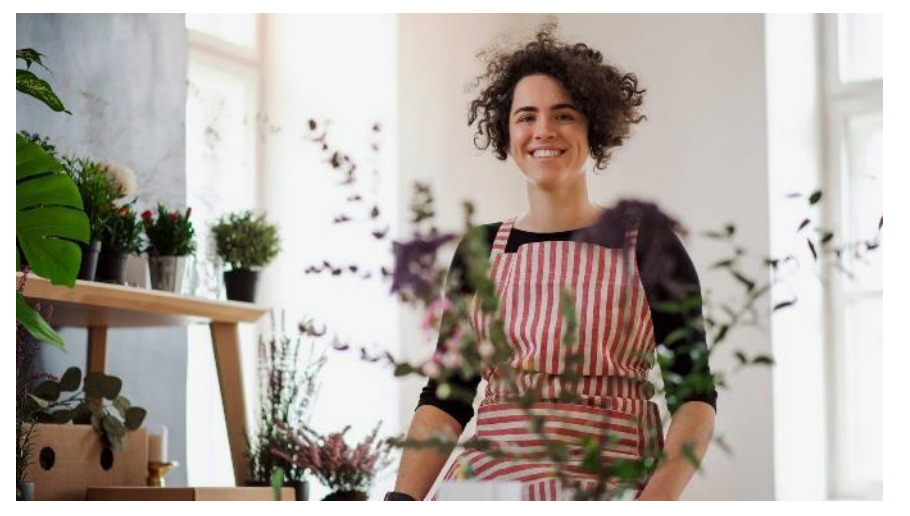

#### Team

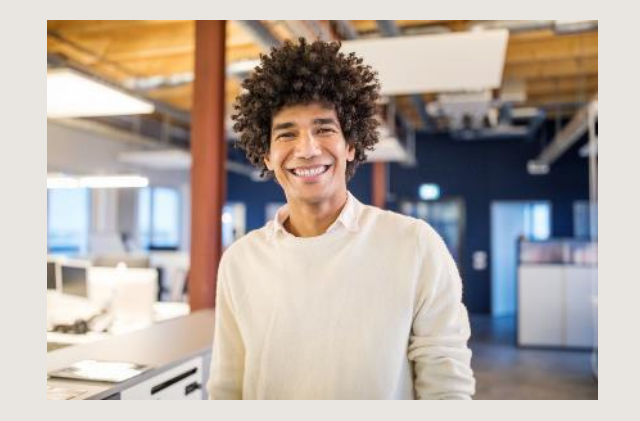

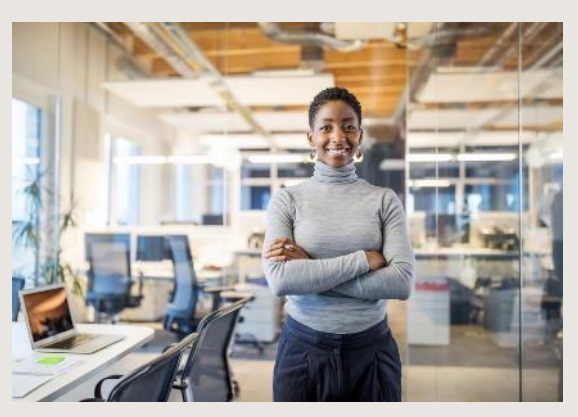

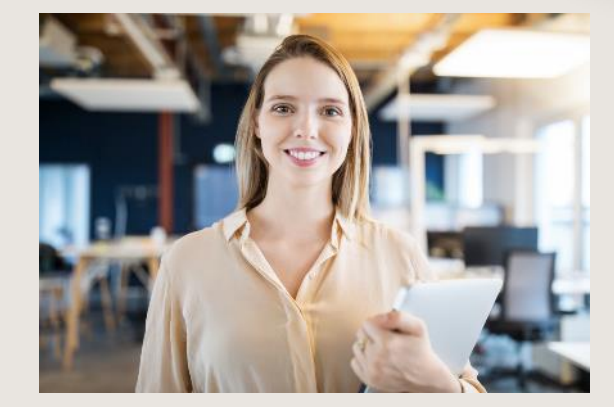

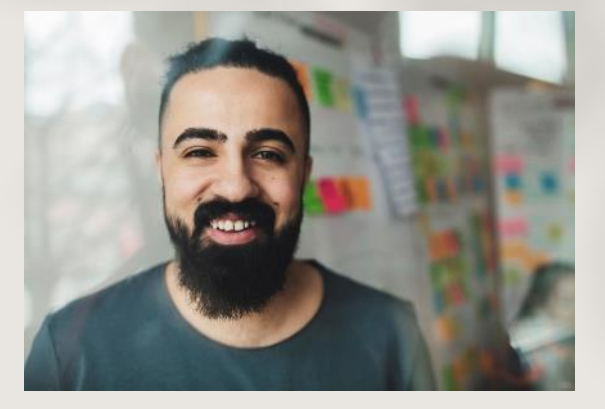

Name <sub>Title</sub> Name <sub>Title</sub> Name <sub>Title</sub> Name <sub>Title</sub>

## Timeline

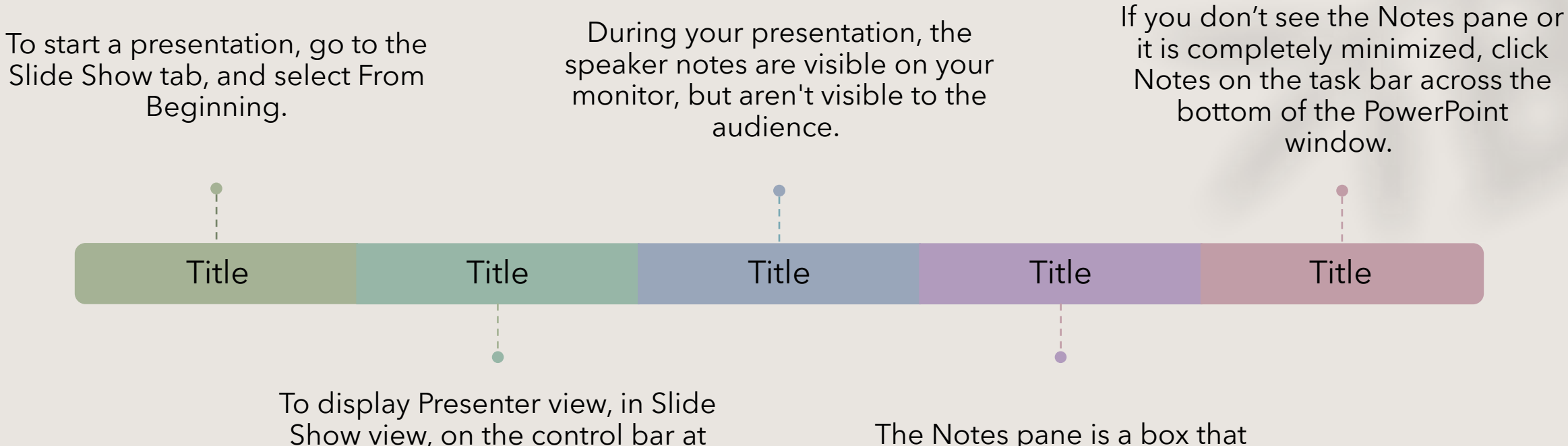

Show view, on the control bar at the bottom left select the three dots, and then Show Presenter View.

The Notes pane is a box that appears below each slide. Tap it to add notes.

## Content

#### Subtitle

- Add text, images, art, and videos.
- Add transitions, animations, and motion.
- Save to OneDrive, to get to your presentations from your computer, tablet, or phone.

#### Subtitle

- Open the Design Ideas pane for instant slide makeovers.
- When we have design ideas, we'll show them to you right there.

## Additional content

#### Subtitle

- Add text, images, art, and videos.
- Add transitions, animations, and motion.
- Save to OneDrive, to get to your presentations from your computer, tablet, or phone.

#### Subtitle

- Open the Design Ideas pane for instant slide makeovers.
- When we have design ideas, we'll show them to you right there.

#### Subtitle

- This PowerPoint theme uses its own unique set of colors, fonts, and effects to create the overall look and feel of these slides.
- PowerPoint has tons of themes to give your presentation just the right personality.

# Summary

With PowerPoint, you can create presentations and share your work with others, wherever they are. Type the text you want here to get started. You can also add images, art, and videos on this template. Save to OneDrive and access your presentations from your computer, tablet, or phone.

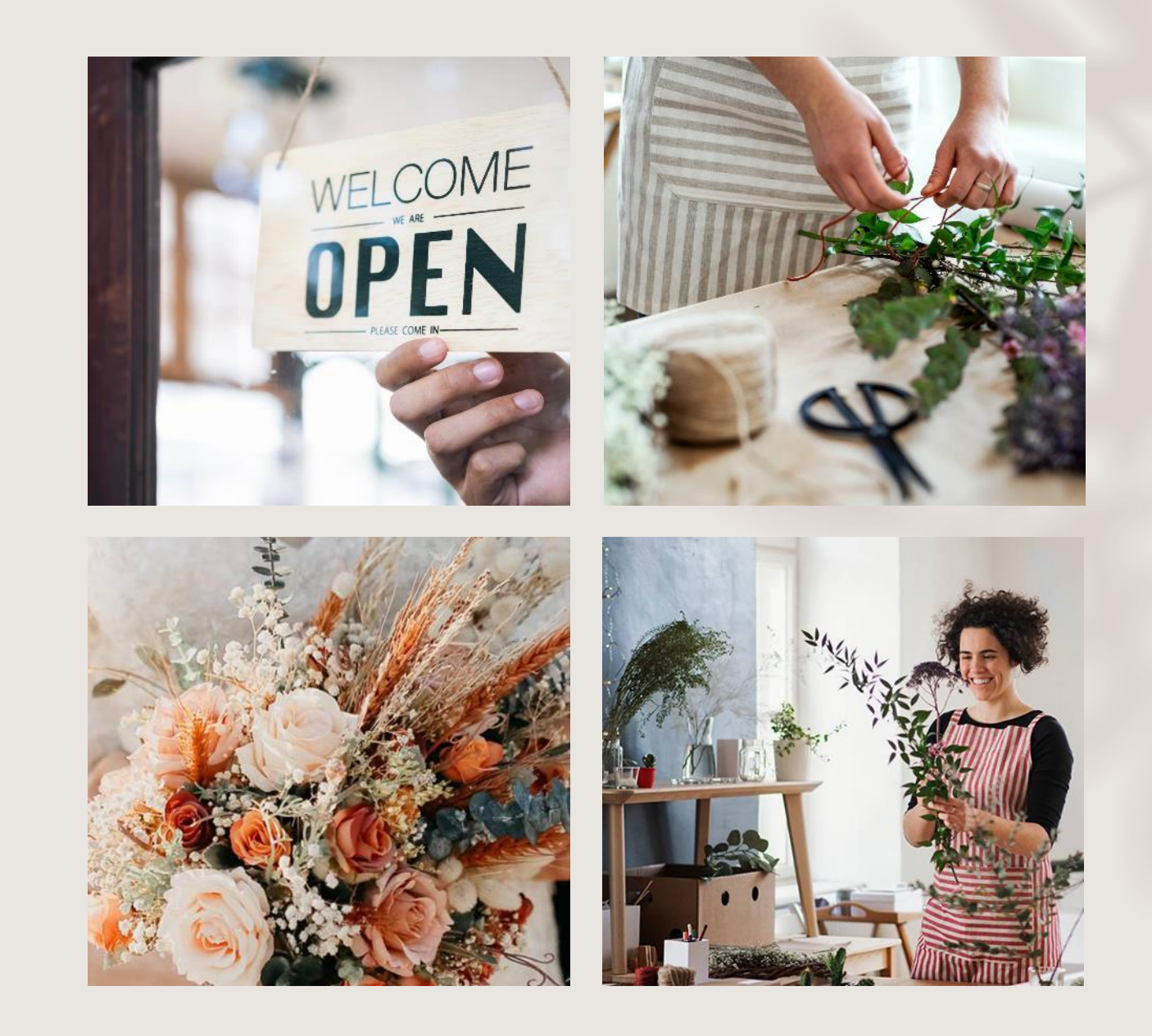

# Thank you

#### Presenter name Email address Website

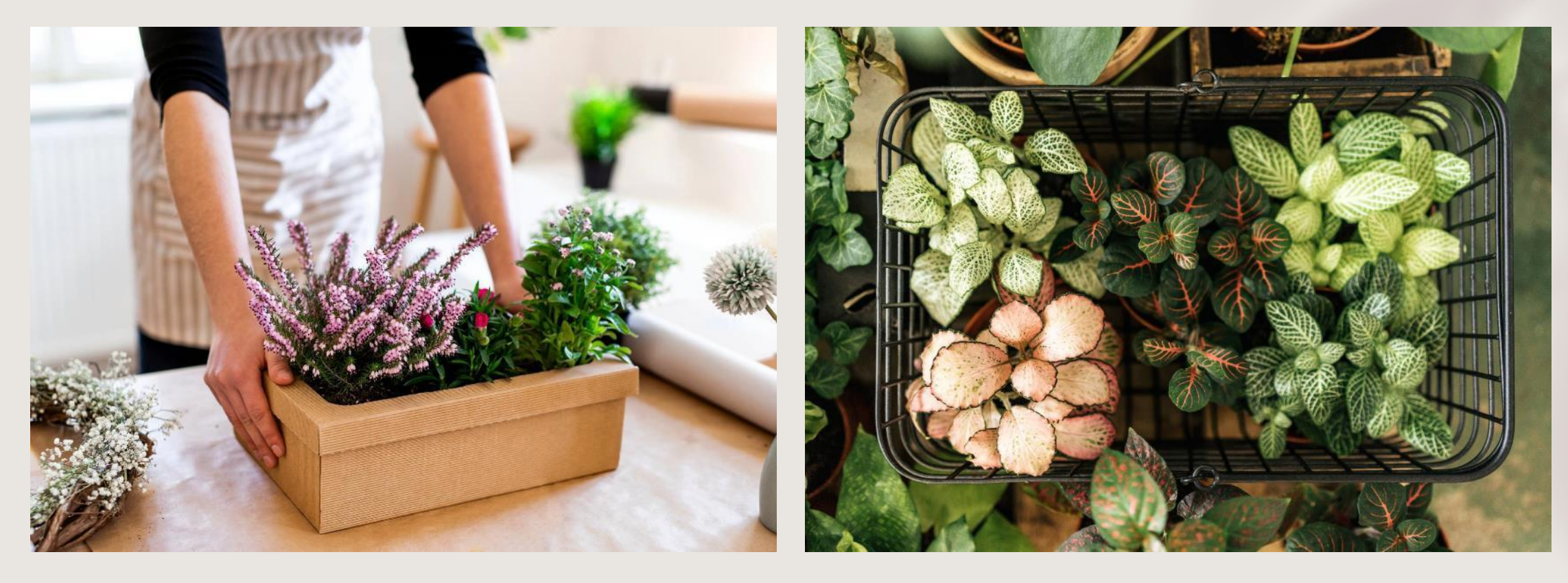